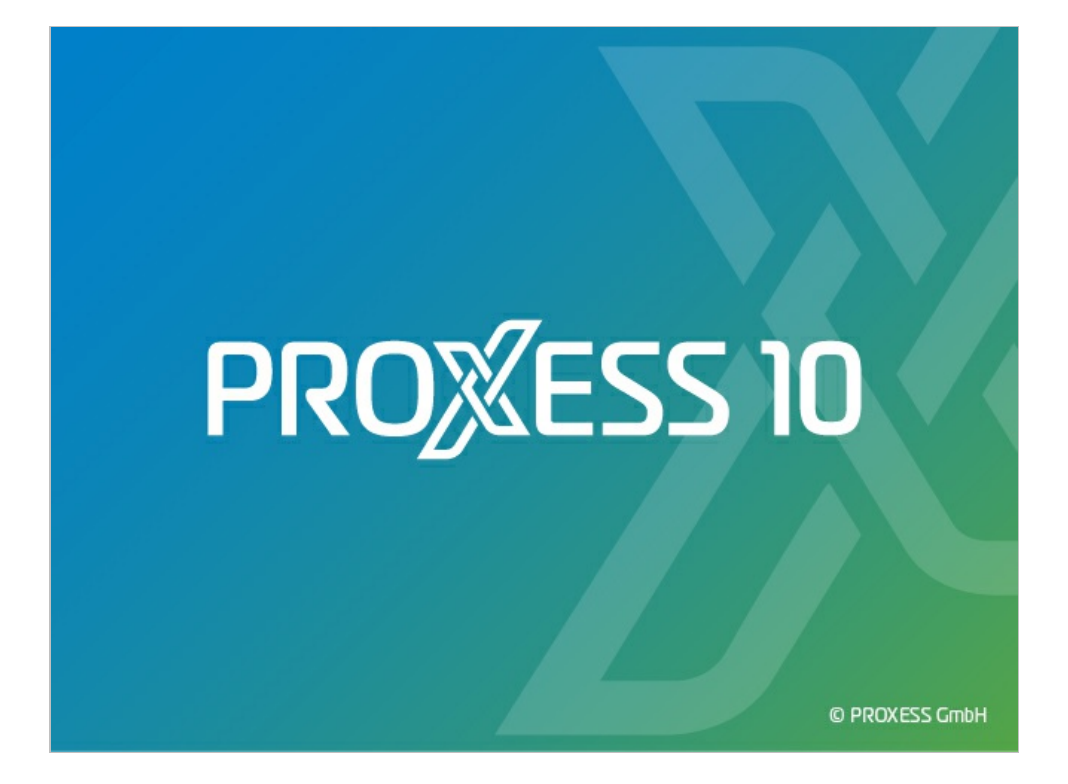

# DOCUMENTATION PROXESS REGISTRY SETUP

Status: PROXESS 10

Release 2022 R1

### Table of contents

| About_this_documentation            | 5  |
|-------------------------------------|----|
| Copyright                           | 5  |
| General information                 | 6  |
| About_PROXESS_Registry_Setup        | 7  |
| PROXESS Registry Setup              | 7  |
| Install_menu                        | 8  |
| Install menu                        | 8  |
| How to set up a registration branch | 9  |
| How to delete a registration branch | 10 |
| Database_Manager_menu               | 11 |
| license                             | 11 |
| License command                     | 11 |
| Logging                             | 12 |
| Output medium                       | 12 |
| Logging command                     | 13 |
| Error log magnitude                 | 14 |
| RPC Log Local PC, General tab       | 15 |
| Error Log Local PC, DB-Win tab      | 16 |
| Error Log Local PC, General tab     | 17 |
| Error Log Local PC, File tab        | 18 |
| Error Log Local PC, Console tab     | 19 |
| RPC Log Local PC, DB-Win tab        | 20 |
| RPC Log Local PC, File tab          | 21 |
| RPC Log Local PC, Console tab       | 22 |
| Relational_database                 | 23 |
| Relational Database command         | 23 |
| Settings tab (SQL/MySQL)            | 24 |
| Login tab (SQL/MySQL)               | 25 |
| Analyze Estimate tab (Oracle)       | 28 |
| Login tab (Caché)                   | 29 |
| Login tab (Jet)                     | 30 |
| Login tab (Oracle)                  | 31 |
| Settings tab (Caché)                | 32 |
| Settings tab (Jet)                  | 33 |
| Settings tab (Oracle)               | 34 |
| Update tab (SQL/MySQL)              | 35 |
| RPC_settings                        | 36 |
| RPC Settings command                | 36 |

| ł  | ull-text_database                                        | 39   |
|----|----------------------------------------------------------|------|
|    | Full-Text Database command                               | 39   |
|    | General Full Text Settings tab (Lucene)                  | 40   |
|    | Advanced Properties (Lucene) tab                         | 42   |
|    | Full-Text Backup tab (Lucene)                            | 44   |
|    | Full-Text Settings tab for the Database Manager (Lucene) | 45   |
| Do | cument_Manager_menu                                      | 46   |
| [  | Document Manager menu                                    | 46   |
| I  | icense                                                   | 47   |
|    | License command                                          | . 47 |
| ι  | Jser login                                               | 48   |
|    | User Login command                                       | 48   |
| 9  | Settings                                                 | 49   |
|    | Settings command                                         | . 49 |
| I  | Network                                                  | 50   |
|    | Network command                                          | 50   |
| 9  | Session License Manager                                  | 52   |
|    | Session License Manager command                          | 52   |
| I  | .ogging                                                  | 54   |
|    | Document Manager Logging menu                            | 54   |
|    | RPC Log Local PC, General tab                            | . 55 |
|    | Error Log Local PC, General tab                          | 56   |
|    | Error Log Local PC, DB-Win tab                           | 57   |
|    | Error Log Local PC, Console tab                          | 58   |
|    | Error Log Local PC, File tab                             | 59   |
|    | RPC Log Local PC, File tab                               | 60   |
|    | RPC Log Local PC, DB-Win tab                             | 61   |
|    | RPC Log Local PC, Console tab                            | 62   |
|    | Security Log Local PC, General tab                       | . 63 |
|    | Security Log Local PC, File tab                          | . 64 |
|    | Security Log Local PC, DB-Win tab                        | 65   |
|    | Security Log Local PC, Console tab                       | . 66 |
| ,  | Active Queries                                           | 67   |
|    | Active Queries command                                   | 67   |
| I  | Messaging                                                | 68   |
|    | Messaging command                                        | 68   |
| [  | Dispatcher                                               | 69   |
|    | Dispatcher command                                       | 69   |
| F  | ull text                                                 | 70   |
|    | Full-Text Settings command                               | . 70 |

| Full-t   | ext settings of Apache Solr | 71 |
|----------|-----------------------------|----|
| Help_men | u                           | 73 |
| Help To  | pics command                | 73 |
| About S  | etup Info command           | 74 |
| Comput   | er Name Command             | 75 |

#### Copyright notice, disclaimer

PROXESS has made every effort to guarantee the completeness, accuracy and timeliness of the information contained in this document. We reserve the right to make changes to this document without notice. PROXESS does not assume any liability for technical defects in this documentation. Furthermore, PROXESS does not assume liability for damages that can be attributed directly or indirectly to the delivery, performance and use of this documentation.

This documentation contains proprietary information that is subject to copyright. Without prior written permission from PROXESS, this documentation may not be translated, distributed, copied or reproduced in any other form either in whole or in part. The software described in this documentation is subject to a licensing agreement. The use and reproduction are only permitted within the bounds of this agreement.

Regardless of the fact that this document was created with the greatest of care, PROXESS GmbH is not liable to any person or entity for any losses or damages that are allegedly or actually and directly or indirectly incurred in connection with the use of or impossibility of using the instructions contained in these documents. PROXESS reserves the right to change this document without prior notice, without being obligated to inform any persons of such changes or modifications.

All of the trademarks, product names and company names mentioned in this manual may be registered trademarks of the respective owners or manufacturers. All brands and other names that do not belong to the PROXESS software are also the property of the respective owner if no special mention is made of protected rights in individual cases.

All mentioned software products are trademarks of the respective manufacturers:

- PROXESS<sup>®</sup> is a registered trademark of PROXESS GmbH.
- Adobe and Acrobat are trademarks of Adobe Systems Incorporated which may be registered in some jurisdictions.
- CFM Twain is a registered trademark of Computer für Menschen GmbH.
- Internet Explorer, Microsoft Windows, MS Word, MS Excel, MS Powerpoint and Microsoft SQL Server are registered trademarks of Microsoft Corporation.
- Microsoft Dynamics NAV is a registered trademark of Microsoft Corporation.
- Lucene is a free software project from the Apache Software Foundation.
- Caché is a registered trademark of InterSystems Corporation.
- Oracle product names and the Oracle logo are registered trademarks of Oracle Corporation.
- SAP/R3 is a registered trademark of SAP Software AG.
- Google Chrome is a registered trademark of Google Inc.

#### **General information**

A note for female users:

For better legibility, we are omitting the explicitly separate mention of male and female users in this documentation. However, we want to expressly point out that we always refer to both women and men.

#### Highlights in the text

Highlights are used in this documentation as follows:

| Bold                 | Refers to menu commands, buttons, field names, options, program names and<br>program groups.<br>Examples: the New command, in the Name field    |
|----------------------|----------------------------------------------------------------------------------------------------|
| "Quotation<br>marks" | Refer to menu titles, folder names and dialog fields.<br>Examples: the "User" menu, the "Smartcards" folder, the "Set password" dialog<br>field |
| UPPERCASE<br>LETTERS | Are reserved for the representation of keys.<br>Examples: RETURN key, ALT key                                                                   |
| (Brackets)           | Show that a placeholder symbol is meant.<br>Examples: (%) (_) during the PROXESS search                                                         |

#### Tips

| Show you particularly convenient options for the operation or useful additional information of the operation of the operation |
|----------------------------------------------------------------------------------------------------|
|----------------------------------------------------------------------------------------------------|

#### Warnings

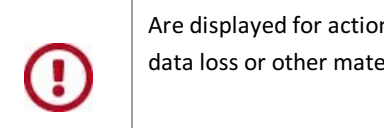

Are displayed for actions that could result in significantly more work or might even lead to data loss or other material damages. Warnings are shown by this symbol:

You should read the warnings very carefully before you continue working.

#### **About PROXESS Registry Setup**

Specifications saved in the Windows system registration are required for the complete configuration of PROXESS which corresponds to your requirements. PROXESS Registry Setup is available to you so that you do not need to manually enter the corresponding values in the Windows registration editor. With this program, you save the desired values for the various different PROXESS server modules.

#### Which modules do you have to register?

For the server modules (Document Manager and Database manager), registration is required in any case. For the Event Log Agent, on the other hand, registration is only required if you have installed this module.

#### Can you change values in the registration?

You should only change values in the registration if you are completely sure that it will not cause systems errors. If in doubt, contact your supplier for support. Errors in the registration can lead to your PROXESS system no longer working properly.

#### Install menu

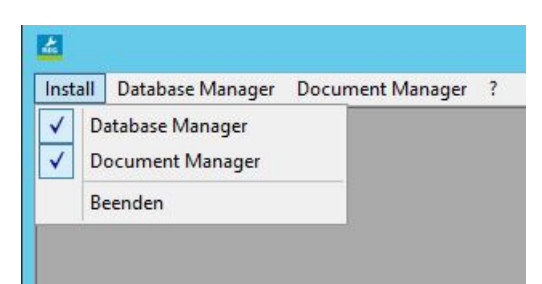

Figure: "Install" menu

Using the commands in the "Install" menu, you can set up the registration branches for the individual PROXESS modules. You can quickly and easily fully delete the registration of a PROXESS module later on using the commands. Also read the corresponding step-by-step instructions in the help information for for this.

As soon as you have set up a registration branch, a check mark appears in front of the corresponding command in the "Install" menu. You can then edit the registration values of the branch. As long as this has not yet been done, the commands in the corresponding menu are inactive.

Tip

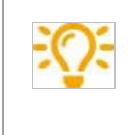

The default values for registration are not automatically set when the registration branches are set up. For this purpose, select the command from the desired menu and accept the specifications.

You can configure the Storage Manager using the Storage Manager Explorer.

See also:

How to set up a registration branch How to delete a registration branch

#### How to set up a registration branch

You cannot make the registration settings for a PROXESS module until you have set up the corresponding registration branch in Registry Setup.

1. In the "Install" menu, select the registration branch which you would like to set up. The "Registry Values" dialog box opens.

2. In the **Do you want the registry** option group, activate the **set up option**. This option is already activated by default.

3. Close the dialog box with **OK**.

There is now a check in front of the selected registration branch in the "Install" menu. You can now carry out registration for the corresponding PROXESS module.

### How to delete a registration branch

With Registry Setup, you can quickly and easily delete the entire registration of a PROXESS module again if necessary.

1. In the "Install" menu, select the registration branch of the PROXESS module whose registration you would like to fully delete. The "Registry Values" dialog box opens.

2. In the **Do you want the registry** option group, activate the **delete** option. This option is already activated by default.

3. Click **OK**. A security prompt appears. Confirm this with **Yes**.

4. The check in front of the selected registration branch in the "Install" menu has now disappeared, and the commands in the corresponding menu are inactive again.

#### License command

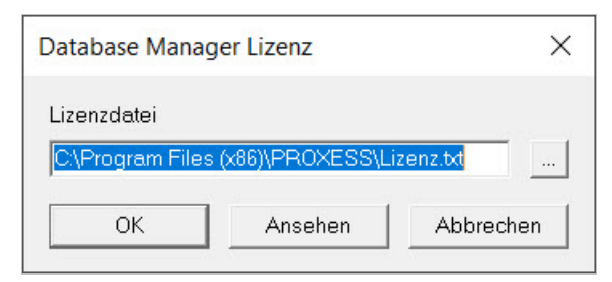

Figure: "Database Manager License" dialog box

Store the path to the license file for the PROXESS Database Manager. The License.txt value is specified first by default. If you accept this value, PROXESS searches the license file in the working directory in which the PROXESS Database Manager is located. If the PROXESS server is to be started as a service, the absolute file path must be entered at this point (example: c:\programs\proxess\license.txt).

You can select the license file using the

button. Note that you can then only successfully start the Database Manager if the corresponding license file is specified.

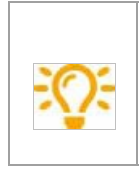

If the Database Manager is to be started as a service, you have to enter the absolute path here (e.g. C:\Proxess\License.text).

| Registration<br>key | HKEY_LOCAL_MACHINE\SOFTWARE\ SHD\Document!\Dbil             |  |
|---------------------|-------------------------------------------------------------|--|
| Brief description   | Specification of the license file for the Database Manager. |  |
| View                | Click the View button to view the license file.             |  |

### **Output medium**

| Value name    | CallLogTarget   |
|---------------|-----------------|
| Data type     | REG_DWORD       |
| Default value | 0 (= no output) |

With this value, you can specify where the RPC log file is output:

| CallLogTgt | Output medium          |
|------------|------------------------|
| 0          | No output              |
| 1          | DbWin32                |
| 2          | Log file (recommended) |
| 3          | DbWin32 and log file   |

**DbWin32** is a small shareware program which you can obtain from our support department if necessary. Changes are also detected by the Database Manager during operation. For this reason, stopping and starting the service is not necessary. If logging has to be activated, we recommend outputting to a file, as this is easier for the support department of your supplier to handle.

## Logging command

| 📥 PR    | OXESS Registry Setup      | (32 bit) Version                  |        |  |
|---------|---------------------------|-----------------------------------|--------|--|
| Install | Database Manager          | tabase Manager Document Manager ? |        |  |
|         | Lizenz<br>RPC Einstellung | en                                |        |  |
|         | Protokollierung           | >                                 | Fehler |  |
|         | Relationale Datenbank     |                                   | RPC    |  |
|         | Volltext-Datenb           | bank                              |        |  |

Fig.: Database Manager menu, Logging

.....

| Registration<br>key | HKEY_LOCAL_MACHINE\SOFTWARE\ SHD\Document!\Dbil                        |
|---------------------|------------------------------------------------------------------------|
| Brief description   | Control of log output (error messages, information and function calls) |

#### Magnitude

| Value name    | SevDumpLevel         |
|---------------|----------------------|
| Data type     | REG_SZ               |
| Default value | 0 (= all exceptions) |

Using this value, you can limit the output of exceptions in the log file to specific magnitudes.

| SevDumpLevel | Magnitude              | Probable originator                                                            |
|--------------|------------------------|--------------------------------------------------------------------------------|
| 0            | Recoverable            | Client, Document Manager or Storage Manager                                    |
| 1            | ClientFailure          | Document Manager or Storage Manager                                            |
| 2            | Resources<br>exhausted | Memory fault, no database connections, etc                                     |
| 3            | Database failure       | Relational database or full-text database (exclusive syntax error or timeouts) |
| 4            | DbilFailure            | Internal error in the Database Manager                                         |

As you can see in the table, the numerical value of the magnitude is a scale for the severity of the error which occurred:

Recoverable exceptions occur if a syntactic error is committed or a timeout expires during a database query, for example.

An exception with the magnitudes of DatabaseFailure or even DbilFailure indicate a serious problem whose cause should be cleared up in any case.

For this reason, you can only specify the minimum magnitude from which exceptions are also logged, e.g. SevDumpLevel = 2 means that exceptions are recorded with the magnitudes ResourcesExhausted, DatabaseFailure and DbilFailure.

You cannot limit the output of information and start & stop times.

### **RPC Error Log Local PC, General tab**

| Database Manager RPC Protokoll - Lokaler PC                                                     |              | X            |
|-------------------------------------------------------------------------------------------------|--------------|--------------|
| Allgemein DB-Win Konsole Datei                                                                  |              |              |
| Protokollierung <u>Status</u><br>DB-Win Deaktiviert<br>Konsole Deaktiviert<br>Datei Deaktiviert | <u>Level</u> |              |
|                                                                                                 |              | OK Abbrechen |

Figure: "Database Manager RPC Log –Local PC, General"

| Registration<br>key | HKEY_LOCAL_MACHINE\SOFTWARE\ SHD\Document!\Dbil                        |
|---------------------|------------------------------------------------------------------------|
| Brief description   | Control of log output (error messages, information and function calls) |

In this window, you can see the current status of logging settings.

Logging of the Database Manager supports the output formats DB-Win, console and file.

The status indicates whether logging is being carried out.

The level indicates the minimum magnitude of logging.

## Error Log Local PC, DB-Win tab

| Database Manager                  | Fehlerprotokoll - Lo                                           | kaler PC |  |    | ×         |
|-----------------------------------|----------------------------------------------------------------|----------|--|----|-----------|
| Allgemein DB-Wir<br>Windows Debug | Konsole Datei                                                  |          |  |    | 1         |
| Aktiviert                         | Debug<br>Debug<br>Information<br>Warnung<br>Fehler<br>Kritisch |          |  |    |           |
|                                   |                                                                |          |  | ОК | Abbrechen |

Figure: "Database Manager Error Log –Local PC, DB-Win"

| Registration<br>key  | HKEY_LOCAL_MACHINE\SOFTWARE\ SHD\Document!\Dbil                                                                                                    |
|----------------------|----------------------------------------------------------------------------------------------------|
| Brief<br>description | If Windows debug logging is activated here, the following options are available:<br>Debug/Information/Warning/Error/Critical for selection. The Debug setting is<br>recommended, as is logging everything as well. |

### Error Log Local PC, General tab

|               | i<br>alu albari   |   |  |  |
|---------------|-------------------|---|--|--|
| Igemein DB-WI | n Konsole   Dater |   |  |  |
| windows Debug | Protokollierung   |   |  |  |
| Aktiviert     | Debug             | • |  |  |
|               |                   |   |  |  |
|               |                   |   |  |  |
|               |                   |   |  |  |
|               |                   |   |  |  |
|               |                   |   |  |  |
|               |                   |   |  |  |
|               |                   |   |  |  |
|               |                   |   |  |  |
|               |                   |   |  |  |

Fig.: Error log for Database Manager (tab: General)

In this window, you can see the current status of logging settings.

Logging of the Database Manager supports the output formats DB-Win, console and file. The status indicates whether logging is being carried out. The level indicates the minimum magnitude of logging.

| Value name    | LogPath  |
|---------------|----------|
| Data type     | REG_SZ   |
| Default value | Dbil.log |

For this value, you declare the desired path name of the exception log file. The selected directory must already exist before program startup.

If you enter a valid path name, the starting and stopping of the Database Manager, at a minimum, is also logged regardless of the selected output medium.

## Error Log Local PC, File tab

| atabase Manager Fehlerpro                                                                                          | otokoll - Lokaler PC |   |                |
|----------------------------------------------------------------------------------------------------|----------------------|---|----------------|
| Allgemein   DB-Win   Konsol<br>Dateiprotokollierung<br>Aktiviert   Info<br>Datei aufteilen<br>Maximale Teilstücke: | e Datei              |   |                |
| Maximale Größe:<br>Pfad: C:\PROXESS\Log                                                                            | 10 • MB              | A | nsehen Löschen |

Figure: "Database Manager Error Log –Local PC, File"

| File logging  |                                                                                                    |
|---------------|----------------------------------------------------------------------------------------------------|
| Activated     | If file logging is activated here, the following options are available:<br>Debug/Information/Warning/Error/Critical for selection. The <b>Debug</b> setting is<br>recommended, as is logging everything as well. |
| Split file    | If the Split file option is selected here, the file is split into several individual files.                                                                                                    |
| Maximum parts | If the file is split, the number of new files entered here are created before the old files are overwritten. A value between 1 and 100 can be selected.                                                          |
| Maximum size  | Specifies the maximum size of an individual file. The size can be between 1 and 50 MB.                                                                                                    |
| Path          | The path where the log file is to be written is entered here.                                                                                                    |

## Error Log Local PC, Console tab

| Database Manager F | ehlerprotokoll - Lokaler PC                  | ×            |
|--------------------|----------------------------------------------|--------------|
| Allgemein DB-Win   | Konsole Datei                                | 1            |
| Aktiviert          | Information 💌                                |              |
|                    | Debug                                        |              |
|                    | Information<br>Warnung<br>Fehler<br>Kritisch |              |
|                    |                                              |              |
|                    |                                              | OK Abbrechen |

Figure: "Database Manager Error Log –Local PC, Console"

| Registration<br>key  | HKEY_LOCAL_MACHINE\SOFTWARE\ SHD\Document!\Dbil                                                                                                    |
|----------------------|----------------------------------------------------------------------------------------------------|
| Brief<br>description | If console logging is activated here, the following options are available:<br>Debug/Information/Warning/Error/Critical for selection. The Debug setting is<br>recommended, as is logging everything as well. |

## **RPC Error Log Local PC, DB-Win tab**

| abase Manager  | RPC Protokoll - Loka | aler PC |  |  |
|----------------|----------------------|---------|--|--|
| llgemein DB-Wi | n Konsole Datei      |         |  |  |
| Windows Debug  | Protokollierung      |         |  |  |
| Aktiviert      | Debug                | •       |  |  |
|                | Q.                   | 07      |  |  |
|                |                      |         |  |  |
|                |                      |         |  |  |
|                |                      |         |  |  |
|                |                      |         |  |  |
|                |                      |         |  |  |
|                |                      |         |  |  |
|                |                      |         |  |  |
|                |                      |         |  |  |

Figure: "Database Manager RPC Log –Local PC, DB-Win"

| Registration      | HKEY_LOCAL_MACHINE\SOFTWARE\ SHD\Document!\Dbil                                                                             |  |
|-------------------|----------------------------------------------------------------------------------------------------|--|
| key               |                                                                                                    |  |
| Brief description | If Windows debug logging is activated here, the following options are available:                                            |  |
|                   | Debug/Information/Warning/Error/Critical for selection. The Debug setting is recommended, as is logging everything as well. |  |

## **RPC Log Local PC, File tab**

| Database Manager RPC Protokoll - Lokaler PC                                                                                                    | × |
|----------------------------------------------------------------------------------------------------|---|
| Allgemein   DB-Win   Konsole Datei  <br>Dateiprotokollierung<br>Aktiviert Debug                                                                           |   |
| ✓ Datei aufteilen         Maximale Teilstücke:       100 ÷         Maximale Größe:       10 ÷         MB         Pfad:       C.\PROXESS\Logs\DbilCall.log |   |
| OK Abbreche                                                                                                    |   |

Figure: "Database Manager Error Log –Local PC, File"

| File logging  |                                                                                                    |
|---------------|----------------------------------------------------------------------------------------------------|
| Activated     | If file logging is activated here, the following options are available:<br>Debug/Information/Warning/Error/Critical for selection. The <b>Debug</b> setting is<br>recommended, as is logging everything as well. |
| Split file    | If the Split file option is selected here, the file is split into several individual files.                                                                                                    |
| Maximum parts | If the file is split, the number of new files entered here are created before the old files are overwritten. A value between 1 and 100 can be selected.                                                          |
| Maximum size  | Specifies the maximum size of an individual file. The size can be between 1 and 50 MB.                                                                                                    |
| Path          | The path where the log file is to be written is entered here.                                                                                                    |

## **RPC Log Local PC, Console tab**

| Database Manager | RPC Protokoll - Lokaler                                         | PC       |  |    | ×         |
|------------------|-----------------------------------------------------------------|----------|--|----|-----------|
| Allgemein DB-Wir | n Konsole Datei                                                 |          |  |    | 1         |
| Aktiviert        | Debug<br>Debug<br>Information<br>Warnung<br>Fehler<br>Kritlisch | <b>_</b> |  |    |           |
|                  |                                                                 |          |  | ОК | Abbrechen |

Figure: "Database Manager Error Log –Local PC, Console"

| Registration      | HKEY_LOCAL_MACHINE\SOFTWARE\ SHD\Document!\Dbil                            |  |
|-------------------|----------------------------------------------------------------------------|--|
| key               |                                                                            |  |
| Brief description | If console logging is activated here, the following options are available: |  |
|                   | Debug/Information/Warning/Error/Critical for selection. The Debug          |  |
|                   | setting is recommended, as is logging everything as well.                  |  |

#### **Relational Database command**

Registry Setup prompts you to specify the database which you are using after selecting this command.

Depending on this, you are led through different dialog boxes.

If you select the Relational Database command in the "Database Manager" menu, the following windows opens:

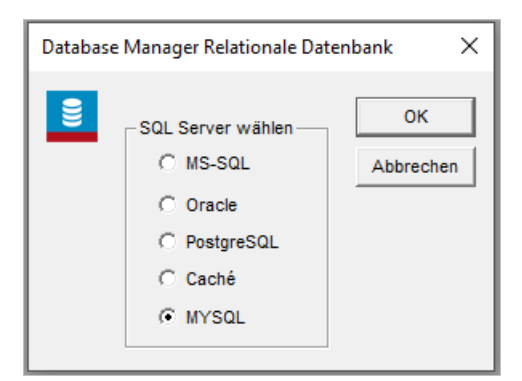

Figure: "Database Manager Relational Database" dialog box

| Database type        | In this option group, select the database you would like to use. When you confi<br>your choice with OK, a corresponding dialog box for the other steps opens. |  |
|----------------------|----------------------------------------------------------------------------------------------------|--|
| Registration<br>key  | HKEY_LOCAL_MACHINE\SOFTWARE\SHD\Document!\Dbil\Relational Database                                                                                            |  |
| Brief<br>description | Configuration for specification of the corresponding relational database                                                                                      |  |

#### See also:

Login tab (SQL) Settings tab (SQL) Update tab (SQL) Login tab (Oracle) Settings tab (Oracle) Analyze Estimate tab (Oracle) Login tab (Jet) Settings tab (Jet) Login tab (Caché) Settings tab (Caché) "Database Manager" menu

## Settings tab (SQL/MySQL)

| Database Ma | anager - MySQL Server                                                                                                    | Х |
|-------------|----------------------------------------------------------------------------------------------------|---|
| Anmeldung   | Einstellungen Update                                                                                                    |   |
|             | Datumsformat<br>C Monat - Tag - Jahr ( Tag - Monat - Jahr<br>Begrenzungen<br>Maximale Wartezeit bei Anmeldung (in s.): 60                                                                                                    |   |
|             | (0 = unendlich lange)         Maximale Wartezeit nach Abfrage (in s.):         (0 = unendlich lange)         Maximale Anzahl Verbindungen :         (0 = unendlich viel)         Maximale Größe einer SQL-Abfrage (in kB):         (100 |   |
| [           | Service Als Service registrieren                                                                                                    |   |
|             | OK Abbrechen Hilfe                                                                                                    |   |

Figure: Database Manager Settings dialog box

#### See also: Relational Database command

## Login tab (SQL/MySQL)

| Databas | e Manager - MyS   | SQL Server                       | $\times$ |
|---------|-------------------|----------------------------------|----------|
| Anmeld  | ung Einstellungen | Update                           |          |
|         | ODBC Name         | localhost                        |          |
|         | -Verbindung Dat   | abase Manager mit dem SQL Server |          |
|         | C Windows-        | - Authentifizierung              |          |
|         | SQL Server        | er-Authentifizierung             |          |
|         | Name :            | root                             |          |
|         | Kennwort:         | ******* Verschlüsseln            |          |
|         | OLE DB Provider   | SQL Provider for ODBC Driver     |          |
|         |                   | OK Abbrechen Hilfe               |          |

Figure: Dialog box for logging in the Database Manager

| ODBC/Server name                               | <b>localhost:</b> The Database Manager and SQL database are installed on a computer<br>If the Database Manager and relational database (in this case, MySQL) are not<br>installed on the same computer, you also have to enter the SQL Server name<br>here. This is generally the name of the computer on which you installed SQL<br>Server. |                                                     |  |
|------------------------------------------------|----------------------------------------------------------------------------------------------------|-----------------------------------------------------|--|
|                                                | Value name                                                                                                    | Server name                                         |  |
|                                                | Data type                                                                                                    | REG_SZ                                              |  |
|                                                | Default value                                                                                                    | <no entry=""> (= local server)</no>                 |  |
|                                                | Login data with which                                                                                                    | the Database Manager is to log in to the relational |  |
| Connection<br>The Database<br>Manager with SQL |                                                                                                    |                                                     |  |
| Server                                         | If you have configured SQL Server in such a way that "login is to occur via<br>Windows authentication," the Windows authentication setting is of course the<br>right one.                                                                                                    |                                                     |  |

|                                                            | If the user is in a domain, login must occur in the Name field as                                                                                                    |
|------------------------------------------------------------|----------------------------------------------------------------------------------------------------|
|                                                            |                                                                                                    |
|                                                            | The entered user requires the following authorization:                                                                                                    |
|                                                            | Permission to use all PROXESS databases                                                                                                    |
|                                                            | Select, insert, update and delete rights for all tables of the                                                                                                    |
| .ogin type                                                 | PROXESS databases     The user has to possess dbo authorization (dbo = database                                                                                                    |
|                                                            | owner).                                                                                                    |
|                                                            | dbo authorization is required in order to                                                                                                    |
|                                                            | create, rename or delete property fields                                                                                                    |
|                                                            | create or delete indices                                                                                                    |
|                                                            | create or delete database objects                                                                                                    |
|                                                            |                                                                                                    |
|                                                            |                                                                                                    |
|                                                            | Name                                                                                                    |
| Registry entry                                             | Name       Value name       LoginName                                                                                                    |
| Registry entry<br>Login name                               | Name       Value name     LoginName       Data type     REG_SZ                                                                                                    |
| Registry entry<br>Login name                               | Name         Value name       LoginName         Data type       REG_SZ         Default value <no entry=""></no>                                                                                      |
| Registry entry<br>Login name                               | Name         Value name       LoginName         Data type       REG_SZ         Default value <no entry="">         Password</no>                                                                     |
| Registry entry<br>.ogin name                               | Name         Value name       LoginName         Data type       REG_SZ         Default value <no entry="">         Password         Value name       LoginPasswd</no>                                |
| Registry entry<br>Login name<br>Registry entry<br>Password | Name         Value name       LoginName         Data type       REG_SZ         Default value <no entry="">         Password         Value name       LoginPasswd         Data type       REG_SZ</no> |

| Encryption | Using the registration editor (regedt32.exe), access to entire registration branches can be restricted in such a way that security-related information is not accessible to normal users. |
|------------|----------------------------------------------------------------------------------------------------|
|            | Activating the Encryption input field provides you with additional security. In this case, the password is stored encrypted in the database according to the current standard.            |

## Analyze Estimate tab (Oracle)

| Database Man | ager Relat     | ionale Datenb           | ank           |       |
|--------------|----------------|-------------------------|---------------|-------|
| Anmeldung Ei | nstellungen    | Analyze Estimate        | •             |       |
|              | hrzeit für "An | alyze Estimate''—       |               |       |
|              |                | 0<br>24 = Kein ''Analy: | ze Estimate'' |       |
|              |                | ОК                      | Abbrechen     | Hilfe |

Figure: Analyze Estimate tab (Oracle)

| Analyze Estimate | Here you specify the time at which the analysis estimate is to be started for |
|------------------|-------------------------------------------------------------------------------|
|                  | system optimization.                                                          |

## Login tab (Caché)

| Database / | Manager Relationale Datenbank 🛛 🛛 🗙                  |
|------------|------------------------------------------------------|
| Anmeldung  | Caché Server Einstellungen                           |
|            | Caché Server:                                        |
|            | Anmeldung von Database Manager auf dem CACHE- Server |
|            | UserName :                                           |
|            | Passwort : 📃 🔽 Verschlüsseln                         |
|            |                                                      |
|            |                                                      |
|            |                                                      |
|            | OK Abbrechen Hilfe                                   |

Figure: Login tab (Caché)

| Caché server | The name of the Caché server is entered here. |
|--------------|-----------------------------------------------|
| UserName     | The database user logs in with UserName here. |
| Password     | The database user logs in with Password here. |

If you activate the "Encrypt" option, the login data is entered into the registry encrypted.

## Login tab (Jet)

| Database M | Aanager Relationale Datenbank                                                      | ×    |
|------------|------------------------------------------------------------------------------------|------|
| Anmeldung  | Einstellungen                                                                      |      |
| <u>D</u>   | Anmeldung von Database Manager auf dem Jet Server-<br>Name : Passwort : Verschlüss | eln  |
|            | OK Abbrechen                                                                       | life |

Figure: Login tab (Jet)

| Name     | The database user logs in with Name here.     |
|----------|-----------------------------------------------|
| Password | The database user logs in with Password here. |

If you activate the "Encrypt" option, the login (password) is entered into the registry encrypted.

## Login tab (Oracle)

| Database Mana | iger Relationale Date                                 | enbank                    |       |
|---------------|-------------------------------------------------------|---------------------------|-------|
| Anmeldung Eir | nstellungen   Analyze Estir                           | mate                      |       |
| Servi         | ce Name : PROXESS                                     |                           |       |
| An<br>N<br>P  | meldung von Database M<br>ame : CKR<br>asswort : **** | anager auf dem Dracle Ser | rver  |
|               | OK                                                    | Abbrechen                 | Hilfe |

Figure: Login tab (Oracle)

| Service Name | Name of the Oracle service. |
|--------------|-----------------------------|
| Name         | DBuser                      |
| Password     | DBPW                        |

If you activate the "Encrypt" option, the login data is entered into the registry encrypted.

## Settings tab (Caché)

| Database Manager Relationale Datenbank                                                                                                    | ×               |
|----------------------------------------------------------------------------------------------------|-----------------|
| Anmeldung Caché Server Einstellungen<br>Begrenzungen<br>Maximale Wartezeit bei Anmeldung ( in s. ) :<br>( 0 = unendlich lange )<br>Maximale Wartezeit nach SQL-Abfrage ( in s. ) :<br>( 0 = unendlich lange )<br>Maximale Anzahl Verbindungen :<br>( 0 = unendlich viel ) | <b>6</b> 0<br>0 |
| OK Abbrechen                                                                                                    | Hilfe           |

Figure: Settings tab (Caché)

| Max. wait time for login (in s)       | Here you determine when the query is to be canceled.                                      |
|---------------------------------------|-------------------------------------------------------------------------------------------|
| Max. wait time after SQL query (in s) | Here you determine when the query is to be canceled.                                      |
| Max. number of connections            | Here you determine how many client connections between dbil and SQL Server are permitted. |

## Settings tab (Jet)

| Database M | anager Relationale Datenbank                             |                         |
|------------|----------------------------------------------------------|-------------------------|
| Anmeldung  | Einstellungen                                            |                         |
| <u>P</u>   | Datenbankverzeichnis : KESS\PROX                         | S≃3\databases<br>Wählen |
|            | Maximale Anzahl Verbindungen :<br>( 0 = unendlich viel ) | 0                       |
|            | OK Abbrech                                               | en Hilfe                |

Figure: Settings tab (Jet)

| Database directory         | Here you specify where the database is located.                                           |
|----------------------------|-------------------------------------------------------------------------------------------|
| Max. number of connections | Here you determine how many client connections between dbil and SQL Server are permitted. |

## Settings tab (Oracle)

| Database M | anager Relationale Datenbank                                                                        |      |
|------------|----------------------------------------------------------------------------------------------------|------|
| Anmeldung  | Einstellungen Analyze Estimate                                                                      |      |
| ð          | Datenbank<br>Datumsformat : MM/DD/YYY<br>Maximale Anzahl Verbindungen : 0<br>( 0 = unendlich viel ) |      |
|            | Service                                                                                             | ifre |

Figure: Settings tab (Oracle)

| Date format                | Here you specify the date format (D/E).                                                     |
|----------------------------|---------------------------------------------------------------------------------------------|
| Max. number of connections | Here you determine how many client connections between dbil and SQL Server are permitted.   |
| Service                    | To be able to register the service, absolute path specification is required in the license. |

## Update tab (SQL/MySQL)

| Database Manager - MySQL Server |                    |  |  |
|---------------------------------|--------------------|--|--|
| Anmeldung Einstellungen Update  |                    |  |  |
| Uhrzeit für "Update":           |                    |  |  |
|                                 |                    |  |  |
|                                 | 0 🕂                |  |  |
|                                 | 24 = Kein "Update" |  |  |
|                                 |                    |  |  |
|                                 |                    |  |  |
|                                 |                    |  |  |
| OK Abbrechen Hilfe              |                    |  |  |

Figure: Update tab (SQL)

 Time for update
 "Update statistics" optimization

#### **RPC Settings command**

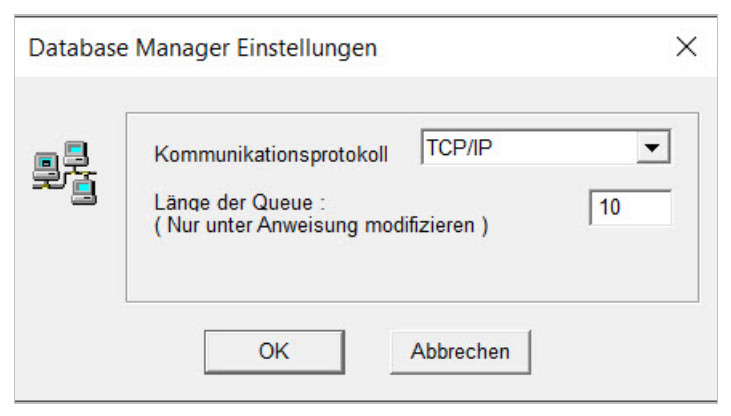

Figure: "Database Manager RPC Settings" dialog box

#### **Communication protocol**

| Value name    | ListenProtSeq      |
|---------------|--------------------|
| Data type     | REG_SZ             |
| Default value | <no entry=""></no> |

Communication between the Document Manager and the Database Manager or between the Storage Manager and the Database Manager is carried out through "remote procedure calls" (RPCs). For this value entry, you specify the network protocol on the basis of which Database Manager accepts network requests. This value must match the protocol with which the Document Manager and the Storage Manager attempt to address the Database Manager.

The following protocols are available for selection:

| Protocol            | Entry in the registration |
|---------------------|---------------------------|
| Local server        | ncalrpc                   |
| Netware SPX/IPX     | ncacn_spx                 |
| тср/ір              | ncacn_ip_tcp              |
| Named Pipes         | ncacn_np                  |
| NetBIOS over IPX    | ncacn_nb_ipx              |
| NetBIOS over TCP/IP | ncacn_nb_tcp              |
| NetBIOS over NetBEUI | ncacn_nb_nb    |
|----------------------|----------------|
| DECNet               | ncacn_dnet_nsp |
| Datagram over IPX    | ncadg_ipx      |
| UDP/IP               | ncadg_ip_udp   |

Keep in mind that the possible selections of the individual protocols naturally depend on the network components installed on your system.

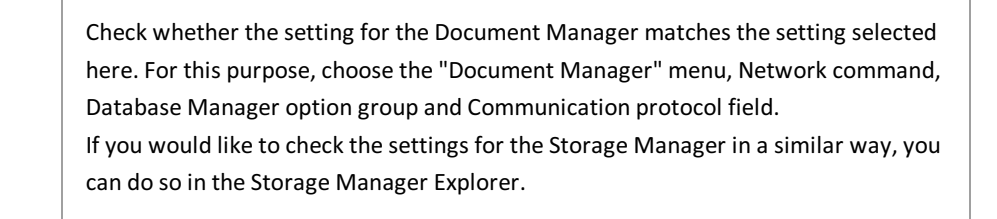

#### Length of the queue

| Value name    | ListenMaxCalls |
|---------------|----------------|
| Data type     | REG_DWORD      |
| Default value | 10             |

This value entry specifies a lower estimate for the maximum number of remote procedure calls which the Database Manager can handle at one time. The RPC runtime library guarantees that the server allows at least the desired number of simultaneous function calls. For this purpose, a queue in which space for a corresponding number of sub-processes is reserved is already created when the program is started up.

If the load on the system exceeds the announced maximum load, the RPC runtime library automatically enlarges the queue. Sub-processes which are no longer required are reduced back to the specified limit when the system load is lower, however.

#### Warning information

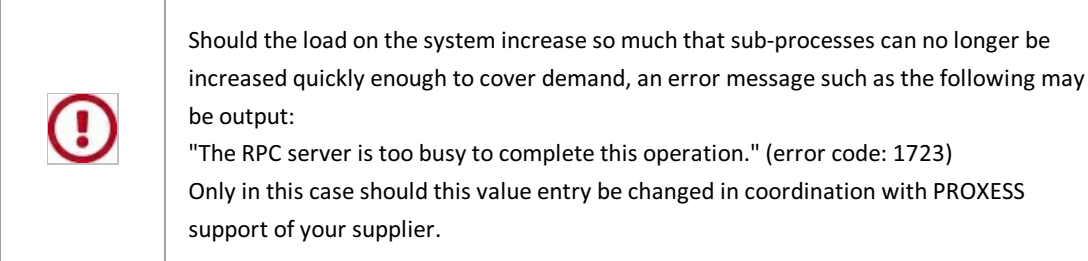

| Registration<br>key  | HKEY_LOCAL_MACHINE\SOFTWARE\ SHD\Document!\Dbil                                                                                                    |
|----------------------|----------------------------------------------------------------------------------------------------|
| Brief<br>description | Configuration of communication between the Document Manager (kernel) and the Database Manager or between the Database Manager and the Storage Manager. |

#### **Full-Text Database command**

Here, you have to first activate and select the full-text database for PROXESS:

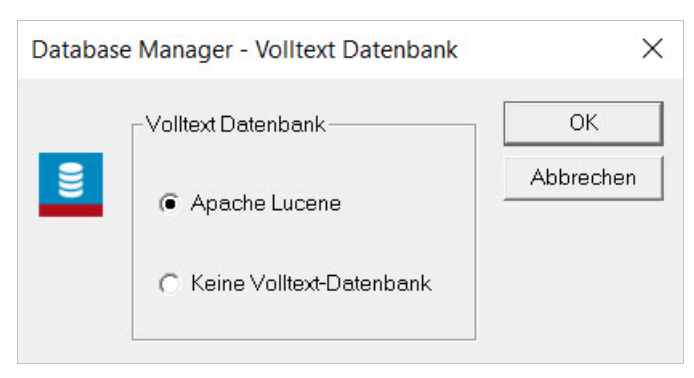

Fig.: Selection dialog for the full-text database

If the Apache Lucene full-text database is selected, the full-text database setting dialog appears.

#### Tips

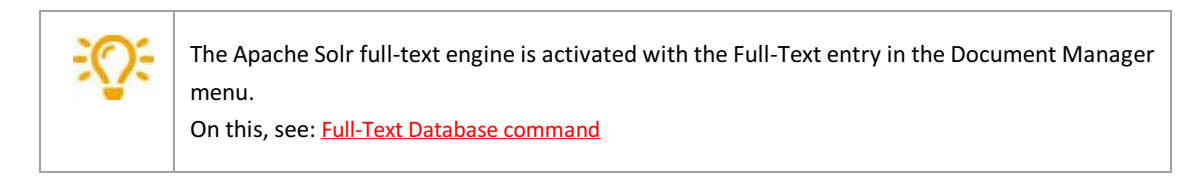

#### See also:

General Full-Text Settings tab (Lucene) Advanced Properties (Lucene) tab Full-Text Settings tab for the Database Manager (Lucene) Full-Text Backup tab (Lucene)

### General Full-Text Settings tab (Lucene)

| Database   | Manager Volltext-Datenbank           |                                | ×      |
|------------|--------------------------------------|--------------------------------|--------|
|            | Erweiterte Einstellungen             | Volltext-Backup                |        |
| Allgemein  | e Volltext Einstellungen Volltext Ei | nstellungen für den Database-M | anager |
| <u>g</u> ĭ | Index Stammverzeichnis               |                                |        |
|            | C:\PROXESS\Volltext                  | Wählen                         |        |
|            | Stoppwort Datei                      |                                |        |
|            | C:\Program Files (x86)\PROXE         | SS\fultext.str Wählen          |        |
|            |                                      |                                |        |
|            |                                      |                                |        |
|            |                                      |                                |        |
|            |                                      |                                |        |
|            |                                      |                                |        |
|            | ОК                                   | Abbrechen H                    | lilfe  |

Fig.:General Full-Text Settings

| Root directory index | The directory in which the Lucene index is to be constructed                                    |
|----------------------|-------------------------------------------------------------------------------------------------|
| Stop word file       | The stop word file which contains a list of words not to be taken into account during indexing. |

If relative paths are specified, they only refer to the directory in which **Dbil.exe** is executed.

|     | For a full-text search with Lucene, the *and <b>?</b> symbols are also supported in addition to the previous % and _ wild card symbols. |
|-----|----------------------------------------------------------------------------------------------------|
|     | The % and * symbols stand for any number of characters.                                                                                 |
| ~   | The _ and <b>?</b> symbols stand for exactly one character.                                                                             |
| -Q: | These characters can be mixed as desired within a search expression. The following conversions are equivalent, for example:             |
|     | Pre%                                                                                                    |
|     | All four variants are successful for "PROXESS".                                                                                         |

# Advanced Properties (Lucene) tab

| Igemeine Volltext Einstellungen                        | Volltext Einstellungen für den Database-Manag           |
|--------------------------------------------------------|---------------------------------------------------------|
| Erweiterte Einstellungen                               | Volltext-Backup                                         |
| Erweiterte Einstellungen                               |                                                         |
| Achtung<br>Diese I<br>veränd                           | Einstellungen sollten nur im Problemfall<br>ert werden. |
| Speichereinstellungen<br>Maximaler Speicher für die JV | им 1024 мв                                              |
| Dateizugriffe                                          | Segmentierung                                           |
| Neuversuche 10                                         | Merge Factor 15                                         |
| Wartezeit 100 ms                                       | ∼ max. Dateigröße 2048 MB                               |
|                                                        |                                                         |
|                                                        |                                                         |

Fig.: Advanced properties of the full-text database

|                                                                 | Warning information                                                                                                    |  |  |
|-----------------------------------------------------------------|----------------------------------------------------------------------------------------------------|--|--|
|                                                                 | These settings should only be changed in case of a problem.                                                                                                    |  |  |
| Memory settings                                                 | <b>Maximum memory for the JVM:</b> The maximum available RAM for the Java<br>Virtual Machine (JVM) in which the Lucene full-text engine will run is<br>specified in megabytes here. |  |  |
| Recommendation:                                                 |                                                                                                    |  |  |
|                                                                 | The value entered here should be no less than 512 MB (recommended: 1,024                                                                                                    |  |  |
| MB), and the system should also have at least 1,024 MB (recomme |                                                                                                    |  |  |
|                                                                 | 2,048 MB) of RAM.                                                                                                    |  |  |
| File access                                                     | No longer relevant; please do not change.                                                                                                    |  |  |
| Segmentation                                                    | No longer relevant; please do not change.                                                                                                    |  |  |

# Full-Text Backup tab (Lucene)

| gemeine v    | olltext Einstellun                                | gen   Volltext Ei                                             | nstellungen für den Database-Ma |
|--------------|---------------------------------------------------|---------------------------------------------------------------|---------------------------------|
| Er           | weiterte Einstellu                                | Ingen                                                         | Volltext-Backup                 |
| -Volltext-Ba | kup-Funktion ak<br>┌Speicherort-E<br>┌Verzeichnis | tivieren<br>instellungen                                      |                                 |
|              | c:\#DATA\\                                        | /T\backup                                                     | Wählen                          |
| - Zoiteta    | Backup-Mod                                        | lus Ein Backup                                                | o (Überschreiben)               |
| I ⊂ M        | ontag  <br>enstag                                 | <ul> <li>Freitag</li> <li>Samstag</li> <li>Sanstag</li> </ul> | Startzeit<br>23 : 59            |
|              | onnerstag                                         | <ul> <li>Sonntag</li> </ul>                                   |                                 |

| Activate backup function | The backup function can be activated or deactivated with the check box.                                                                            |
|--------------------------|----------------------------------------------------------------------------------------------------|
| Directory                | Root directory for the backup<br>In each case, an additional subdirectory is created. Relative paths refer<br>to the storage location of Dbil.exe. |
| Backup mode              | Selection of whether a new directory (folder with date) is to be created for each backup or whether the last saved backup is to be overwritten.    |
| Time control             | <u>Start time:</u><br>The first field (hour) permits values between 0 and 23.<br>The second field (minutes) permits values between 0 and 59.       |

# Full-Text Settings tab for the Database Manager (Lucene)

| En          | veiterte Einstellungen                                                                                                    | Volltext-Backup                            |
|-------------|----------------------------------------------------------------------------------------------------|--------------------------------------------|
| uigemeine v | Maximale Wartezeit nach Abfr<br>(0 = unendlich lange)<br>Maximale Anzahl Verbindunge<br>(0 = unendlich viel)<br>Maximale Anzahl Volltexttreffer<br>(0 = keine Begrenzung) | age ( in s. ) : [8<br>en : [0<br>r. [1000] |
|             | Speichergröße ( in MB ) :<br>Temporäre Dateigröße ( in ME                                                                                                    | 60<br>3): 100                              |

| Max. wait time after query    | No longer relevant.                                                                                              |
|-------------------------------|----------------------------------------------------------------------------------------------------|
| Max. number of connections    | Maximum value for the number of connections from Database Manager to full-text database (recommended value = 0). |
| Max. number of full-text hits | You set the maximum value for the hitlist size for full-text searching here.                                     |
| Memory size (in MB)           | No longer relevant.                                                                                              |
| Temporary file size (in MB)   | No longer relevant.                                                                                              |
| Deactivate pooling?           | No longer relevant.                                                                                              |

### Document Manager menu

The "Document Manager" menu contains the following commands:

| 着 PROXESS Registry Setup | (32 bit) Version                                                           |
|--------------------------|----------------------------------------------------------------------------|
| Install Database Manager | Document Manager ?                                                         |
|                          | Lizenz<br>Benutzeranmeldung<br>Einstellungen                               |
|                          | Netzwerk<br>Session License Manager<br>Protokollierung ><br>Active Queries |
|                          | Dispatcher<br>Volltext                                                     |

Figure: "Document Manager" menu

#### License command

Note that you can then only successfully start the Document Manager if the corresponding license file is specified.

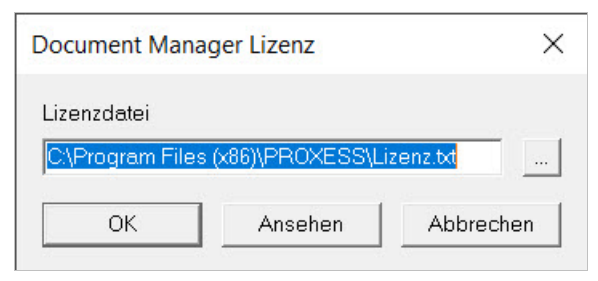

Figure: "Document Manager License" dialog box

Specify the path to the license file for the Document Manager here.

The **License.txt** value is specified by default. If you accept this value, PROXESS automatically searches the license file in the working directory in which the Document Manager is located.

Click the **View** button to view the license file.

| () | If the Document Manager is to be started as a service, you have to enter the absolute path here (e.g. C:\Proxess\License.txt). |
|----|----------------------------------------------------------------------------------------------------|
|----|----------------------------------------------------------------------------------------------------|

| Registration key  | HKEY_LOCAL_MACHINE\SOFTWARE\ SHD\Document!\ Kernel\0        |
|-------------------|-------------------------------------------------------------|
| Brief description | Specification of the license file for the Document Manager. |

### User Login command

| Docume | ent Manager Benutzeranmeldung                                                                        | ×              |
|--------|----------------------------------------------------------------------------------------------------|----------------|
| P      | Zeitsperre<br>Maximal Anzahl von Anmelde-<br>versuchen bis zur Zeitsperre :<br>Zeitsperre ( in s ) : | <b>3</b><br>16 |
|        | Maximales Kennwortalter<br>Passwort läuft nie ab<br>Passwort läuft ab nach                           | 42 Tagen       |
|        | Externes Benutzersystem<br>Vindowsdomäne<br>Authentifizierungsgruppe:                                |                |
|        | ОК АЫ                                                                                                | brechen        |

Figure: "Document Manager User Login" dialog box

If logging in through the **external user system**, the user data of Windows Active Directory is used. This prevents the double administration of user data. The Windows login data is transferred to PROXESS automatically. More information on this can be found in the documentation on the PROXESS Administrator Console.

#### Warning information

| For the PROXESS <b>authentication group</b> , be sure to never fall back on existing internal Windows user groups such as "Everyone". |
|----------------------------------------------------------------------------------------------------|
| Since PROXESS regularly synchronizes the user groups, this will lead to performance problems with a large amount of user accounts.    |
| To avoid this, create a separate PROXESS group, which you can then select as an authentication group in the above dialog.             |

| Registration<br>key | HKEY_LOCAL_MACHINE\SOFTWARE\ SHD\Document!\Kernel\0 |
|---------------------|-----------------------------------------------------|
| Brief description   | Protection against unauthorized access              |

# Settings command

| Docume | nt Manager Einstellungen                                                                                                    | × |
|--------|----------------------------------------------------------------------------------------------------|---|
| REG    | Sprache :       Deutsch ▼         Versuchzeit ( in s ) :       30         Trefferlistengröße :       0         Trefferlistensortierung       0         C Keine Sortierung (Standard)       © Neueste Dokumente zuerst         ✓ Caching der Validierungsregeln         Als Service registrieren |   |
|        | OK Abbrechen                                                                                                    |   |

Figure: "Document Manager Settings" dialog box

| Language                    | Here you can select between the server languages of German and English.                                                                                                 |
|-----------------------------|----------------------------------------------------------------------------------------------------|
| Test time (in s)            | Log timeout for table access synchronization time for access to internal tables (max. wait time)                                                                        |
| Hitlist size                | Max. size of the hitlists (system-wide setting!)                                                                                                    |
| Hitlist sorting             | System-wide setting!<br>No sorting: The oldest documents are displayed first (default<br>setting).<br>Newest documents first: Display of the newest documents<br>first. |
| Caching of validation rules | Internal caching of the validation rules, e.g. for thesauruses<br>(they do not have to be continuously polled by SQL Server in<br>this case).                           |
| Register as service         | The PROXESS Document Manager is registered as a Windows service.                                                                                                    |

#### See also:

"Document Manager" menu

### Network command

|   | Document Manager       |           |   |
|---|------------------------|-----------|---|
|   | Name                   | localhost |   |
|   | Hauptdatenbank         | ProxessDB |   |
|   | Database Manager       |           |   |
| 9 | Servername :           | localhost |   |
|   | Kommunikationsprotokol | TCP/IP    | • |
|   | Storage Manager        |           |   |
| 4 | Servername :           | localhost |   |
|   | Kommunikationsprotokol | TCP/IP    | • |

Figure: "Document Manager Network" dialog box

| Document Manager       |                                                                                                    |
|------------------------|----------------------------------------------------------------------------------------------------|
| Name                   | You enter the name of the Document Manager server/computer here.                                                                             |
| Main database          | You enter the PROXESS master database here. The name is generally "ProxessDB".                                                               |
| Database Manager       |                                                                                                    |
| Server name            | You enter the name of the Database Manager server/computer here.                                                                             |
| Communication protocol | You enter the protocol with which the connection from the<br>PROXESS Database Manager to the PROXESS Document Manger is<br>established here. |
| Storage Manager        |                                                                                                    |
| Server name            | You enter the name of the Storage Manager server here.                                                                                       |
| Communication protocol | You enter the protocol with which the connection from the<br>PROXESS Document Manager to the PROXESS Storage Manger is<br>established here.  |

#### See also:

"Document Manager" menu

### Session License Manager command

| 🔄 🔽 Sessio                                      | n License Manager aktivieren |           |
|-------------------------------------------------|------------------------------|-----------|
| Leerlaufzeit<br>für Anwender<br>im Userfrontend | 60 in Minuten                |           |
| Verzeichnis der<br>Protokolldateien             | c\licencemanager\            |           |
|                                                 | ок                           | Abbrechen |

Figure: "Session License Manager" dialog box

The Session License Manager can be activated or deactivated with this command.

The state can be changed at any time and requires a restart of the Document Manager.

| Registration<br>key | HKEY_LOCAL_MACHINE\SOFTWARE\ SHD\Document!\Kernel\0 |
|---------------------|-----------------------------------------------------|
| Brief description   | Configuration of the Session License Manager        |
| Value name          | SessionControlEnabled                               |
| Data type           | REG_DWORD                                           |
| Default value       | 1.0                                                 |

For activation of the License Manager, the idle time of the client and the directory of the log files are configurable.

| Registration<br>key | HKEY_LOCAL_MACHINE\SOFTWARE\ SHD\Document!\Kernel\0 |
|---------------------|-----------------------------------------------------|
| Brief description   | Configuration of the idle time in the client        |
| Value name          | SessionControlTime                                  |
| Data type           | REG_DWORD                                           |

| Default value | Specification in minutes |
|---------------|--------------------------|
|               |                          |

| Registration<br>key | HKEY_LOCAL_MACHINE\SOFTWARE\ SHD\Document!\Kernel\0 |  |  |
|---------------------|-----------------------------------------------------|--|--|
| Brief description   | Configuration of the directory of log files         |  |  |
| Value name          | SessionControlLogPath                               |  |  |
| Data type           | REG_SZ                                              |  |  |
| Default value       | e.g. C:\Proxess\SLM_Log                             |  |  |

### Document Manager menu

| 📥 PR    | OXESS Registry Setup | (32 bit) Version        |                    |            |  |  |
|---------|----------------------|-------------------------|--------------------|------------|--|--|
| Install | Database Manager     | Document Manager ?      | Document Manager ? |            |  |  |
|         |                      | Lizenz                  |                    |            |  |  |
|         |                      | Benutzeranmeldung       |                    |            |  |  |
|         |                      | Einstellungen           |                    |            |  |  |
|         |                      | Netzwerk                |                    |            |  |  |
|         |                      | Session License Manager |                    |            |  |  |
|         |                      | Protokollierung         | >                  | Fehler     |  |  |
|         |                      | Active Queries          |                    | RPC        |  |  |
|         |                      | Messaging               |                    | Sicherheit |  |  |
|         |                      | Dispatcher              |                    |            |  |  |
|         |                      |                         |                    |            |  |  |

Figure: "Document Manager" menu

In the Document Manager menu, you can select details for logging under the "Logging" item.

| Error    | You can set the error log here.    |  |  |  |
|----------|------------------------------------|--|--|--|
| RPC      | You can set the RPC log here.      |  |  |  |
| Security | You can set the security log here. |  |  |  |

See also: Document Manager menu

# **RPC Log Local PC tab**

| Document Manager RPC Proto                          | koll - Lokaler PC                    |            | ×  |
|-----------------------------------------------------|--------------------------------------|------------|----|
| Allgemein DB-Win Konsole                            | Datei                                |            |    |
| Protokollierung<br>DB-Win D<br>Konsole D<br>Datei D | Status<br>Deaktiviert<br>Deaktiviert | Level      |    |
|                                                     |                                      | OK Abbrech | en |

Figure: "Document Manager RPC Log –Local PC"

| Registration<br>key | HKEY_LOCAL_MACHINE\SOFTWARE\ SHD\Document!\Dbil                        |
|---------------------|------------------------------------------------------------------------|
| Brief description   | Control of log output (error messages, information and function calls) |

In this window, you can see the currently set status of logging.

# Error Log Local PC tab

| Document Manager Fehler                       | protokoll - Lokaler I                                  | PC                         |       |        | ×         |
|-----------------------------------------------|--------------------------------------------------------|----------------------------|-------|--------|-----------|
| Allgemein DB-Win Konso                        | ole Datei                                              |                            |       |        | 1         |
| Protokollierung<br>DB-Win<br>Konsole<br>Datei | <u>Status</u><br>Deaktiviert<br>Aktiviert<br>Aktiviert | Information<br>Information | Level |        |           |
|                                               |                                                        |                            |       | <br>ОК | Abbrechen |

Figure: "Document Manager Error Log –Local PC"

| Registration<br>key | HKEY_LOCAL_MACHINE\SOFTWARE\ SHD\Document!\Dbil                        |
|---------------------|------------------------------------------------------------------------|
| Brief description   | Control of log output (error messages, information and function calls) |

See also:

# Error Log Local PC, DB-Win tab

| Document Manager | r Fehlerprotokoll - Lokaler PC                                                   |            | ×  |
|------------------|----------------------------------------------------------------------------------|------------|----|
| Allgemein DB-Win | Konsole Datei                                                                    |            |    |
| Aktiviert        | Protokollierung<br>Debug<br>Debug<br>Information<br>Wamung<br>Fehler<br>Kritisch |            |    |
|                  |                                                                                  | OK Abbrech | en |

Figure: "Document Manager Error Log –Local PC, DB-Win"

| Registration<br>key  | HKEY_LOCAL_MACHINE\SOFTWARE\ SHD\Document!\Dbil                                                                                                    |
|----------------------|----------------------------------------------------------------------------------------------------|
| Brief<br>description | If Windows debug logging is activated here, the following options are available:<br>Debug/Information/Warning/Error/Critical for selection. The Debug setting is<br>recommended, as is logging everything as well. |

#### See also:

# Error Log Local PC, Console tab

| Document Manager                    | r Fehlerprotokoll - Lokaler PC                                                                      |      | ×        |
|-------------------------------------|----------------------------------------------------------------------------------------------------|------|----------|
| Allgemein DB-Win<br>Konsolenprotoko | h Konsole Datei<br>Ilierung<br>Information<br>Debug<br>Information<br>Warnung<br>Fehler<br>Kritisch |      |          |
|                                     |                                                                                                    | ОК А | bbrechen |

Figure: "Document Manager Error Log –Local PC, Console"

| Registration<br>key  | HKEY_LOCAL_MACHINE\SOFTWARE\ SHD\Document!\Dbil                                                                                                    |
|----------------------|----------------------------------------------------------------------------------------------------|
| Brief<br>description | If console logging is activated here, the following options are available:<br>Debug/Information/Warning/Error/Critical for selection. The Debug setting is<br>recommended, as is logging everything as well. |

#### See also:

# Error Log Local PC, File tab

| Document Manager Fehlerprotokoll - Lokaler PC                                                                                                    | ×               |
|----------------------------------------------------------------------------------------------------|-----------------|
| Allgemein   DB-Win   Konsole Datei  <br>Dateiprotokollierung<br>I Aktiviert Information I                                                                   |                 |
| ✓ Datei aufteilen         Maximale Teilstücke:         100         Maximale Größe:         10         ✓ MB         Pfad:         C:\PROXESS\Logs\kernel.log | Ansehen Löschen |
|                                                                                                    | OK Abbrechen    |

Figure: "Document Manager Error Log –Local PC, File"

| File logging  |                                                                                                    |
|---------------|----------------------------------------------------------------------------------------------------|
| Activated     | If file logging is activated here, the following options are available:<br>Debug/Information/Warning/Error/Critical for selection. The Debug setting is<br>recommended, as is logging everything as well. |
| Split file    | If the Split file option is selected here, the file is split into several individual files.                                                                                                    |
| Maximum parts | If the file is split, the number of new files entered here are created before the old files are overwritten. A value between 1 and 100 can be selected.                                                   |
| Maximum size  | Specifies the maximum size of an individual file. The size can be between 1 and 50 MB.                                                                                                    |
| Path          | The path where the log file is to be written is entered here.                                                                                                    |

See also:

# RPC Log Local PC, File tab

| Document Manager RPC Protokoll - Lokaler PC                                                                                                  | ×               |
|----------------------------------------------------------------------------------------------------|-----------------|
| Allgemein   DB-Win   Konsole Datei  <br>Dateiprotokollierung                                                                                 |                 |
| Aktiviert     Debug       ✓     Datei aufteilen       Maximale Teilstücke:     100       Maximale Größe:     10       Haximale Größe:     10 | Ansehen Löschen |
|                                                                                                    | OK Abbrechen    |

Figure: "Document Manager Log –Local PC, File"

| File logging  |                                                                                                    |
|---------------|----------------------------------------------------------------------------------------------------|
| Activated     | If file logging is activated here, the following options are available:<br>Debug/Information/Warning/Error/Critical for selection. The Debug setting is<br>recommended, as is logging everything as well. |
| Split file    | If the Split file option is selected here, the file is split into several individual files.                                                                                                    |
| Maximum parts | If the file is split, the number of new files entered here are created before the old files are overwritten. A value between 1 and 100 can be selected.                                                   |
| Maximum size  | Specifies the maximum size of an individual file. The size can be between 1 and 50 MB.                                                                                                    |
| Path          | The path where the log file is to be written is entered here.                                                                                                    |

# **RPC Log Local PC, DB-Win tab**

| Document Manager RPC Protokoll - Lokaler PC                                                                                        | ×            |
|----------------------------------------------------------------------------------------------------|--------------|
| Allgemein DB-Win Konsole Datei<br>Windows Debug Protokollierung<br>Aktiviert Debug<br>Information<br>Warnung<br>Fehler<br>Kritisch |              |
|                                                                                                    | OK Abbrechen |

Figure: "Document Manager Log –Local PC, DB-Win"

| Registration key     | HKEY_LOCAL_MACHINE\SOFTWARE\ SHD\Document!\Dbil                                                                                                    |  |  |  |  |  |
|----------------------|----------------------------------------------------------------------------------------------------|--|--|--|--|--|
| Brief<br>description | If Windows debug logging is activated here, the following options are available:<br>Debug/Information/Warning/Error/Critical for selection. The Debug setting is<br>recommended, as is logging everything as well. |  |  |  |  |  |

#### See also:

### **RPC Log Local PC, Console tab**

| Document Manager                      | RPC Protokoll - Lokaler PC                                                       |              | × |
|---------------------------------------|----------------------------------------------------------------------------------|--------------|---|
| Allgemein DB-Win<br>Konsolenprotokoll | Konsole Datei<br>ierung<br>Debug<br>Information<br>Warnung<br>Fehler<br>Kritisch |              | ] |
|                                       |                                                                                  | OK Abbrechen |   |

Figure: "Document Manager Log –Local PC, Console"

| Registration<br>key  | HKEY_LOCAL_MACHINE\SOFTWARE\ SHD\Document!\Dbil                                                                                                    |
|----------------------|----------------------------------------------------------------------------------------------------|
| Brief<br>description | If console logging is activated here, the following options are available:<br>Debug/Information/Warning/Error/Critical for selection. The Debug setting is<br>recommended, as is logging everything as well. |

In this window, you can see the currently set status of logging.

# Security Log Local PC tab

| Document Manager Siche                        | rheitsprotokoll - Lok                                      | aler PC |              |    | ×         |
|-----------------------------------------------|------------------------------------------------------------|---------|--------------|----|-----------|
| Allgemein DB-Win Kon                          | sole Datei                                                 |         |              |    |           |
| Protokollierung<br>DB-Win<br>Konsole<br>Datei | I <u>Status</u><br>Deaktiviert<br>Deaktiviert<br>Aktiviert | Debug   | <u>Level</u> |    |           |
|                                               |                                                            |         |              | ОК | Abbrechen |

Figure: "Document Manager Security Log –Local PC"

| Registration<br>key | HKEY_LOCAL_MACHINE\SOFTWARE\ SHD\Document!\Dbil                        |
|---------------------|------------------------------------------------------------------------|
| Brief description   | Control of log output (error messages, information and function calls) |

#### See also:

# Security Log Local PC, File tab

| Document Manager Sicherheitsprotokoll - Lokaler PC                                                                                   |                  | ×         |
|----------------------------------------------------------------------------------------------------|------------------|-----------|
| Allgemein DB-Win Konsole Datei                                                                                                    |                  |           |
| ✓ Aktiviert     Debug       ✓ Datei aufteilen       Maximale Teilstücke:       100       Ó       Maximale Größe:       10       ✓ MB | Ansehen          |           |
| Prad: IC.IPROAESSILOGSIKIIISec.log                                                                                                   | AliselienCuschen | Abbrechen |

Figure: "Document Manager Security Log –Local PC, File"

| File logging  |                                                                                                    |
|---------------|----------------------------------------------------------------------------------------------------|
| Activated     | This setting must always be activated.                                                                                                    |
| Split file    | If the <b>Split file</b> option is selected here, the file is split into several individual files according to the scale of the following size specifications. |
| Maximum parts | If the file is split, the number of new files entered here are created before the old files are overwritten. A value between 1 and 100 can be selected.        |
| Maximum size  | Specifies the maximum size of an individual file. The size can be between 1 and 50 MB.                                                                         |
| Path          | Path of the log file(s)                                                                                                    |

See also:

### Security Log Local PC, DB-Win tab

| Allgemein DB-Win Konsole Datei | 1         |
|--------------------------------|-----------|
| Windows Debug Protokollierung  |           |
| Aktiviert Debug -              |           |
|                                |           |
|                                |           |
|                                |           |
|                                |           |
|                                |           |
|                                |           |
|                                |           |
|                                |           |
| OK                             | Abbrechen |

Figure: "Document Manager Security Log –Local PC, DB-Win"

The security log is always output to a file. For this reason, this dialog cannot be edited.

#### See also:

Security Log Local PC, File tab

### Security Log Local PC, Console tab

| Document Manager Sicherheitsprotokoll - Lokaler PC | ×            |
|----------------------------------------------------|--------------|
| Allgemein   DB-Win Konsole   Datei                 |              |
|                                                    |              |
| Aktiviert Debug                                    |              |
|                                                    |              |
|                                                    |              |
|                                                    |              |
|                                                    |              |
|                                                    |              |
|                                                    |              |
|                                                    |              |
|                                                    | OK Abbrechen |

Figure: "Document Manager Security Log –Local PC, Console"

The security log is always output to a file. For this reason, this dialog cannot be edited.

#### See also:

Security Log Local PC, File tab

### **Active Queries command**

| Active Querie | s             |                         |          |    | ×         |
|---------------|---------------|-------------------------|----------|----|-----------|
| Ĵ             | Einstellunger | ueries ver <del>a</del> | urbeiten |    |           |
|               | Absender:     | proxess-m               | nailer   |    |           |
|               | Intervall:    | 10 min                  |          | •  |           |
|               | Startzeit:    | (sofort)                |          | •  |           |
|               |               |                         |          | OK | Abbrechen |

Figure: "Document Manager Active Queries" dialog box

| Process active queries: yes/no | Here you set whether active queries are to be processed. An automatic query is made based on this.                                               |
|--------------------------------|----------------------------------------------------------------------------------------------------|
| Sender                         | The user receives notification of a new document via the e-<br>mail system. The e-mail address of the user is entered in the<br>user properties. |
| Interval                       | Here you enter the interval times at which processing is to occur. The selection is between 10 minutes and 24 hours.                             |
| Start time                     | You enter the desired start time for processing here.                                                                                            |

### Messaging command

The settings made here are default settings for the PROXESS Windows client and for PROXESS server components.

| Central e-mail settings for the PROXESS web client are made in the PROXESS w | eb base. |
|------------------------------------------------------------------------------|----------|
|------------------------------------------------------------------------------|----------|

| Bitte ge<br>— Eins | eben Sie den stanc<br>stellungen | lardmäßigen SMTP Server und Benutzer an. |
|--------------------|----------------------------------|------------------------------------------|
|                    | _                                |                                          |
|                    | Servername:                      | www.letsbefast.dej                       |
|                    | Port:                            | 25                                       |
|                    | Mail-Adresse:                    | document.manager@proxess.cloud           |
|                    | Authentifizierung:               | AUTH NONE                                |
|                    | Benutzername:                    |                                          |
|                    | Passwort:                        |                                          |

Figure: "Document Messaging" dialog box

\_

| Server name    | You enter the name of the sending server here.                             |
|----------------|----------------------------------------------------------------------------|
| Port           | You enter the e-mail port here.                                            |
| E-mail address | The e-mail address with which the server logs in to the e-<br>mail system. |
| Authentication | You choose the level of authentication here (personalized).                |
| User name      | Only to be entered if authentication is not "none."                        |
| Password       | Only to be entered if authentication is not "none."                        |
|                |                                                                            |

### **Dispatcher command**

| Dispatcher            | ×                     |
|-----------------------|-----------------------|
| Dispatcher aktivieren |                       |
| Dispatcher Endpunkt:  | http://localhost:8105 |
|                       | OK Abbrechen          |

Fig.: Dispatcher dialog

The Dispatcher is the OCR engine for PROXESS and is installed with the PROXESS Professional package. An OCR license from a third-party provider (e.g. ABBY or Image Gear) is required for use.

Enter the server address of the Dispatcher here. The OCR server is generally installed locally on the PROXESS server. In the case of large systems, the OCR server may be set up as its own server for performance reasons.

# **Full-Text Settings command**

| Volltext-Einstellungen |    | ×         |
|------------------------|----|-----------|
| Volltext-Modus         |    |           |
| O Deaktiviert          |    |           |
| O Dbil (Apache Lucene) |    |           |
| Apache Solr            |    |           |
|                        | ОК | Abbrechen |

Fig.: Selection of the full-text database for the PROXESS system

|              | Full-text recognition is not active for the entire system.                                                                                                    |  |  |  |
|--------------|----------------------------------------------------------------------------------------------------|--|--|--|
| Deactivated  | The settings in the Database Manager/Full-Text Database menu are not evaluated.                                                                                                    |  |  |  |
|              | Apache Lucene (open source product) is used as the integrated full-text engine.                                                                                                    |  |  |  |
| Dbil (Apache | Full-text recognition is controlled through the Database Manager.                                                                                                    |  |  |  |
| Lucenej      | The settings in the Database Manager/Full-Text Database menu are crucial: If <b>Deactivated</b> has been selected here, full-text is not active!                                                                   |  |  |  |
|              | Apache Solr is used as the full-text engine by the system.                                                                                                    |  |  |  |
|              | The full-text engine is controlled by the Document Manager here.                                                                                                    |  |  |  |
|              | For this reason, the settings in the Database Manager menu -> Full-Text<br>Database do not play a role here either.                                                                                                |  |  |  |
| Apache Solr  | Apache Solr is a standalone/external application addressed via<br>http. Apache Solr is installed together with PROXESS Professional<br>by default. The Document Manager uses the start and stop of<br>Apache Solr. |  |  |  |
|              |                                                                                                    |  |  |  |

### Full-text settings of Apache Solr

If you select the full-text engine Apache Solr in the Document Manager/Full-Text menu, the following setting dialog appears:

| Volltext-Einstellungen Apache Solr                                | × |
|-------------------------------------------------------------------|---|
| Cale Endewald (10) - https://acallactic0075/acle/casurane_defe.it |   |
| soir Endpunkt ORC: http://iocainosciou/5/soir/proxess_default     |   |
| Benutzeranmeldung verwenden                                       |   |
| Benutzername:                                                     |   |
| Passwort:                                                         |   |
| Selbst-signierte Zertifikate akzeptieren (HTTPS)                  |   |
| ▼ Lokalen Solr-Server automatisch starten                         |   |
| OK Abbrechen                                                      |   |

Fig.: Full-text settings for Apache Solr

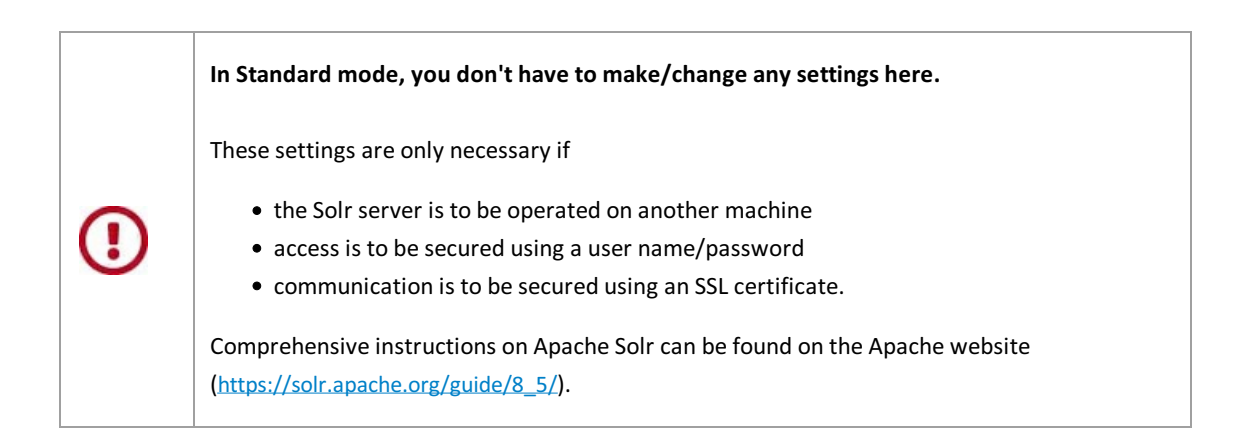

| Solr endpoint URL                          | Address of the full-text database for PROXESS                                                                                                    |
|--------------------------------------------|----------------------------------------------------------------------------------------------------|
| Use user login                             | The PROXESS Document Manager uses the specified values to connect with the Apache Solr server.<br>By default, this function is deactivated.                                             |
| Accept self-signed<br>certificates (HTTPS) | If Solr has been configured for the HTTPS protocol, you can specify whether<br>the Document Manager accepts self-signed certificates here.<br>By default, this function is deactivated. |

|                         | The Document Manager starts the also-installed Apache Solr server<br>automatically during service startup and ends it again when the service is<br>exited. |
|-------------------------|----------------------------------------------------------------------------------------------------|
| Start local Solr server |                                                                                                    |
| automatically           | By default, this function is also activated.                                                                                                    |
|                         | The automatic start/stop version only works if the endpoint address is <i>localhost</i> !                                                                  |
## **Help Topics**

In this section, you can find the current online help. You can find the documentation as a PDF file in the program group PROXESS/Documentation.

## **About Registry Setup**

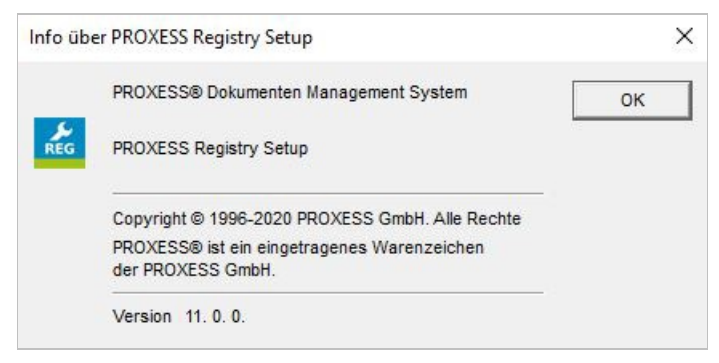

Figure: "About PROXESS Registry Setup" dialog box

In this section, you can find information on your current program version.

## **Computer Name**

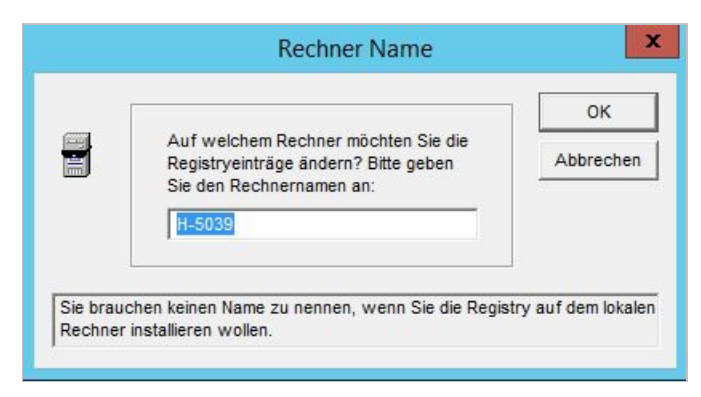

Figure: "Computer Name Command" dialog box

PROXESS Registry Setup changes the registration on the **local** computer by default. If you are logged in under a user account with the corresponding authorization, you can carry out configuration of any computer on your network.

If you would like to change the registration of another computer on the network, enter the desired computer name with this command.

To be able to use this function, you have to have the corresponding Windows authorization on the network!

## Index

024 MB Advanced Properties (Lucene) tab а Full-Text Settings tab for the Database Manager (Lucene) a backup Full-Text Backup tab (Lucene) a check How to set up a registration branch a check appears in front of the corresponding command in the menu Install menu a company **Copyright** a file Output medium Security Log Local PC, File tab a list General Full Text Settings tab (Lucene) a Lucene is for each Proxess document and also for each file of a document Advanced Properties (Lucene) tab a new directory is to be created for each backup Full-Text Backup tab (Lucene) a note for users **General** information a security prompt appears How to delete a registration branch a value between 1 Security Log Local PC, File tab access Login tab (SQL/MySQL) activate and select full-text database for PROXESS Full-Text Database command **Active Queries** Active Queries command Active Queries command Active Queries command add Advanced Properties (Lucene) tab advanced properties for full-text database Advanced Properties (Lucene) tab Advanced Properties tab Advanced Properties (Lucene) tab Akzentum also assumes no liability for damage **Copyright** allow DbilFailure Error log magnitude also read for this Install menu an automatic query is carried out Active Queries command an error message occur **RPC Settings command** 

an exception with Error log magnitude an IO exception occurred Advanced Properties (Lucene) tab Analyze Estimate Analyze Estimate tab (Oracle) Analyze Estimate tab Analyze Estimate tab (Oracle) and Advanced Properties (Lucene) tab General Full Text Settings tab (Lucene) How to delete a registration branch **RPC Settings command** and 24 hours Active Queries command and not Advanced Properties (Lucene) tab and stop Error log magnitude announced maximum load **RPC Settings command** any case PROXESS Registry Setup any desired computer **Computer Name Command** Apache Software Foundation **Copyright** Apache Solr Full-Text Settings command Full-text settings of Apache Solr API **Copyright** appears Full-Text Database command are Error Log Local PC, Console tab Error Log Local PC, DB-Win tab Install menu RPC Log Local PC, Console tab RPC Log Local PC, DB-Win tab RPC Log Local PC, DB-Win tab Security Log Local PC, Console tab Security Log Local PC, DB-Win tab are based on General Full Text Settings tab (Lucene) are for **General information** are logged in corresponding authorization Computer Name Command area Error Log Local PC, Console tab Error Log Local PC, DB-Win tab as

User Login command AS 400 is a registered trademark Copyright as described in Item 1 User Login command as long as Install menu as part of **General information** as PROXESS regularly User Login command as soon as you have set up a registration branch Install menu as this is easier to handle by support of your supplier Output medium at Analyze Estimate tab (Oracle) at least one value should here Advanced Properties (Lucene) tab authentication Login tab (SQL/MySQL) Messaging command authentication group User Login command authentication occurs Login tab (SQL/MySQL) authentication off Messaging command authentication or using Login tab (SQL/MySQL) authorization Login tab (SQL/MySQL) available RAM Advanced Properties (Lucene) tab back User Login command backup Full-Text Backup tab (Lucene) based **Copyright** be selected Full-Text Backup tab (Lucene) before Error Log Local PC, File tab Error Log Local PC, File tab RPC Log Local PC, File tab RPC Log Local PC, File tab Security Log Local PC, File tab before the selected registration branch in the menu How to set up a registration branch better readability we do without **General information** between

**RPC Settings command** between Storage Manager and Database Manger occurs via **RPC Settings command** bold **General information** both women and men are meant with users **General information** box backup Full-Text Backup tab (Lucene) brackets **General information** brief description Error Log Local PC, Console tab Error Log Local PC, Console tab Error Log Local PC, DB-Win tab Error Log Local PC, DB-Win tab Error Log Local PC, General tab License command License command Logging command Relational Database command RPC Log Local PC, Console tab RPC Log Local PC, Console tab RPC Log Local PC, DB-Win tab RPC Log Local PC, DB-Win tab RPC Log Local PC, General tab RPC Log Local PC, General tab **RPC Settings command** Security Log Local PC, Console tab Security Log Local PC, DB-Win tab Security Log Local PC, General tab Session License Manager command User Login command button License command License command buttons **General information** by **RPC Settings command** by default is first License command Caché Login tab (Caché) **Relational Database command** Settings tab (Caché) Caché server Login tab (Caché) CallLogTarget Output medium CallLogTarget (Database Manager) Output medium CallLogTgt

Output medium can **RPC Settings command** can activate function Full-Text Backup tab (Lucene) can be determined with these cases Advanced Properties (Lucene) tab can be restricted Login tab (SQL/MySQL) can remove from table Error log magnitude can start Database Manager successfully License command can under start time Full-Text Backup tab (Lucene) CAPITAL LETTERS **General information** carry out on your computer **Computer Name Command** carry out regularly Login tab (SQL/MySQL) CFM Twain is a registered trademark **Copyright** change registration PROXESS Registry Setup change registration of another computer on the network **Computer Name Command** changing this value entry is Output medium check Full-Text Backup tab (Lucene) **RPC Settings command** check boxes can be set Full-Text Backup tab (Lucene) claim **PROXESS Registry Setup** click How to delete a registration branch License command License command ClientFailure Error log magnitude close a serious problem Error log magnitude close the dialog box with OK How to set up a registration branch comes via the mail system for Active Queries command command **RPC Settings command** commands How to delete a registration branch Install menu

commands in menu Install menu communication between **RPC Settings command RPC Settings command** communication protocol Network command **RPC Settings command** Communication protocol field **RPC Settings command** communication with **Relational Database command** Compact Computer Systeme GmbH **Copyright** complete and your requirements corresponding configuration PROXESS Registry Setup complete registration of a PROXESS How to delete a registration branch completeness Copyright components **RPC Settings command** computer Login tab (SQL/MySQL) Network command Computer für Menschen GmbH **Copyright** computer name **Computer Name Command** Computer Name command Computer Name Command configurable log files Session License Manager command configuration Computer Name Command **PROXESS Registry Setup Relational Database command RPC Settings command** Session License Manager command of PROXESS PROXESS Registry Setup session control log path Session License Manager command user session idle time Session License Manager command configure Storage Manager Explorer Install menu confirm **Relational Database command** confirm this with Yes How to delete a registration branch connection Network command

connections Full-Text Settings tab for the Database Manager (Lucene) connections activated Full-Text Settings tab for the Database Manager (Lucene) considerable additional expenditure **General information** Console Error Log Local PC, Console tab Error Log Local PC, Console tab Security Log Local PC, Console tab console and file **RPC Log Local PC, General tab** console logging is activated Error Log Local PC, Console tab Error Log Local PC, Console tab RPC Log Local PC, Console tab RPC Log Local PC, Console tab Security Log Local PC, Console tab Console tab RPC Log Local PC, Console tab RPC Log Local PC, Console tab contains Document Manager menu contains words General Full Text Settings tab (Lucene) control Error Log Local PC, General tab Logging command RPC Log Local PC, General tab RPC Log Local PC, General tab Security Log Local PC, General tab control in Full-Text Settings tab for the Database Manager (Lucene) copies or **Copyright** copyright Copyright Copyright information **Copyright** correct Login tab (SQL/MySQL) corresponding **Computer Name Command** corresponding license file is specified License command License command corresponding step Install menu corresponding values not manually in Windows **PROXESS Registry Setup** could cause work or even result in data loss or other material damage **General information** critical for selection

RPC Log Local PC, File tab Critical for selection Error Log Local PC, Console tab Error Log Local PC, Console tab Error Log Local PC, DB-Win tab Error Log Local PC, DB-Win tab Error Log Local PC, File tab Error Log Local PC, File tab RPC Log Local PC, Console tab RPC Log Local PC, Console tab RPC Log Local PC, DB-Win tab RPC Log Local PC, DB-Win tab **RPC Log Local PC, File tab** Security Log Local PC, Console tab Security Log Local PC, DB-Win tab currently selected status Error Log Local PC, File tab RPC Log Local PC, File tab data type Error log magnitude Login tab (SQL/MySQL) Output medium **RPC Settings command** Session License Manager command database Relational Database command Database Full-Text Settings tab for the Database Manager (Lucene) database directory Settings tab (Jet) database failure Error log magnitude database is Settings tab (Jet) Database Manager Error Log Local PC, Console tab Error Log Local PC, File tab Error log magnitude Full-Text Settings tab for the Database Manager (Lucene) Full-Text Settings tab for the Database Manager (Lucene) License command Login tab (SQL/MySQL) Network command Output medium PROXESS Registry Setup **Relational Database command** RPC Log Local PC, Console tab RPC Log Local PC, Console tab RPC Log Local PC, DB-Win tab **RPC Log Local PC, File tab** RPC Log Local PC, General tab **RPC Settings command** Settings tab (SQL/MySQL)

Database Manager also detected during operation Output medium Database Manager and Login tab (SQL/MySQL) Database Manager and Storage Manager **RPC Settings command** Database Manager error log RPC Log Local PC, File tab Database Manager Error Log Error Log Local PC, Console tab Error Log Local PC, DB-Win tab Error Log Local PC, File tab Database Manager for Login tab (SQL/MySQL) **Database Manager for PROXESS** Network command Database Manager have Full-Text Settings tab for the Database Manager (Lucene) Database Manager is located License command Database Manager license License command Database Manager or **RPC Settings command** Database Manager Relational Database **Relational Database command** Database Manager servers Network command Database Manager supports RPC Log Local PC, General tab Database Manager to be started as service License command Database Manager to handle simultaneously **RPC Settings command** database stored Login tab (SQL/MySQL) database type Relational Database command database user with Login tab (Jet) database user with name Login tab (Jet) database user with password Login tab (Caché) database user with UserName Login tab (Caché) databases Login tab (SQL/MySQL) Datagram over IPX **RPC Settings command** date format Settings tab (Oracle) DB tab

RPC Log Local PC, DB-Win tab RPC Log Local PC, DB-Win tab DB-Win Error Log Local PC, DB-Win tab Dbil Error Log Local PC, Console tab Error Log Local PC, Console tab Error Log Local PC, DB-Win tab Error Log Local PC, DB-Win tab Error Log Local PC, General tab License command Logging command RPC Log Local PC, Console tab RPC Log Local PC, Console tab RPC Log Local PC, DB-Win tab RPC Log Local PC, DB-Win tab RPC Log Local PC, General tab RPC Log Local PC, General tab **RPC Settings command** Security Log Local PC, Console tab Security Log Local PC, DB-Win tab Security Log Local PC, General tab DBil-specific settings Full-Text Settings tab for the Database Manager (Lucene) Dbil.exe Full-Text Backup tab (Lucene) Dbil.exe executed General Full Text Settings tab (Lucene) Dbil/Relational Database **Relational Database command** DbilFailure Error log magnitude Dbo Login tab (SQL/MySQL) DBPW Login tab (Oracle) DBuser Login tab (Oracle) DbWin32 Output medium DbWin32 and log Output medium DbWin32 is a small shareware Output medium deactivate Full-Text Settings tab for the Database Manager (Lucene) pooling Full-Text Settings tab for the Database Manager (Lucene) debug logging activated RPC Log Local PC, DB-Win tab debug logging is activated Error Log Local PC, DB-Win tab Error Log Local PC, DB-Win tab

RPC Log Local PC, DB-Win tab Security Log Local PC, DB-Win tab debug setting Error Log Local PC, Console tab Error Log Local PC, Console tab Error Log Local PC, DB-Win tab RPC Log Local PC, File tab Debug setting Error Log Local PC, File tab debug setting is recommended and everything is to be logged as well Error Log Local PC, DB-Win tab Security Log Local PC, Console tab Security Log Local PC, DB-Win tab Debug setting is recommended and everything is to be logged as well RPC Log Local PC, Console tab **RPC Log Local PC, Console tab** RPC Log Local PC, DB-Win tab Debug setting is recommended and to everything else is to be logged as well RPC Log Local PC, DB-Win tab Debug setting recommended and to log everything Error Log Local PC, File tab RPC Log Local PC, File tab Debug/Information Error Log Local PC, Console tab Error Log Local PC, Console tab Error Log Local PC, DB-Win tab Error Log Local PC, DB-Win tab Error Log Local PC, File tab Error Log Local PC, File tab RPC Log Local PC, Console tab RPC Log Local PC, Console tab RPC Log Local PC, DB-Win tab RPC Log Local PC, DB-Win tab RPC Log Local PC, File tab RPC Log Local PC, File tab Security Log Local PC, Console tab Security Log Local PC, DB-Win tab declare name Login tab (SQL/MySQL) declare users Login tab (SQL/MySQL) DECNet **RPC Settings command** default setting Settings command default value Error log magnitude Login tab (SQL/MySQL) Output medium **RPC Settings command** Session License Manager command delete Advanced Properties (Lucene) tab

How to delete a registration branch How to delete a registration branch Install menu Login tab (SQL/MySQL) registration Install menu registration in Registry Setup (step by step) How to delete a registration branch delete option How to delete a registration branch designates menu commands **General information** designation of menu titles **General information** desired computer name **Computer Name Command** desired number **RPC Settings command** desired start time **Active Queries command** desired values for PROXESS Registry Setup dialog box About Setup Info... command Active Queries command **Computer Name Command** License command License command Messaging command Network command **Relational Database command RPC Settings command** Session License Manager command Settings command User Login command dialog box for login Login tab (SQL/MySQL) directly or indirectly **Copyright** directory is to be Full-Text Backup tab (Lucene) disappeared How to delete a registration branch display **General information** distributed **Copyright** document Document Manager menu Error Log Local PC, Console tab Error Log Local PC, Console tab Error Log Local PC, DB-Win tab Error Log Local PC, DB-Win tab

Error Log Local PC, General tab License command License command Logging command **Relational Database command** RPC Log Local PC, Console tab RPC Log Local PC, Console tab RPC Log Local PC, DB-Win tab RPC Log Local PC, DB-Win tab RPC Log Local PC, General tab RPC Log Local PC, General tab **RPC Settings command** Security Log Local PC, Console tab Security Log Local PC, DB-Win tab Security Log Local PC, General tab Session License Manager command User Login command **Document Manager** Active Queries command Document Manager Logging menu Document Manager menu Error Log Local PC, Console tab Error Log Local PC, DB-Win tab Error Log Local PC, File tab Error Log Local PC, General tab Error log magnitude License command Network command PROXESS Registry Setup RPC Log Local PC, Console tab RPC Log Local PC, DB-Win tab RPC Log Local PC, File tab RPC Log Local PC, General tab **RPC Settings command** Security Log Local PC, Console tab Security Log Local PC, DB-Win tab Security Log Local PC, General tab Settings command User Login command Document Manager (menu) Document Manager menu **Document Manager Active Queries** Active Queries command Document Manager and **PROXESS Registry Setup RPC Settings command** Document Manager can be successfully started License command Document Manager error log Error Log Local PC, Console tab Error Log Local PC, General tab Document Manager Error Log Error Log Local PC, DB-Win tab

Error Log Local PC, File tab Document Manager for PROXESS Storage Manager is used Network command Document Manager is established Network command Document Manager is located License command Document Manager is registered as Windows service Settings command Document Manager is to be started as service License command **Document Manager license** License command Document Manager log RPC Log Local PC, File tab **Document Manager Log** RPC Log Local PC, Console tab RPC Log Local PC, DB-Win tab **Document Manager Logging** Document Manager Logging menu Document Manager Logging menu **Document Manager Logging menu Document Manager network** Network command Document Manager or Storage Manager Error log magnitude Document Manager security log Security Log Local PC, File tab Document Manager Security Log Security Log Local PC, Console tab Security Log Local PC, DB-Win tab Security Log Local PC, General tab **Document Manager servers** Network command Document Manager User Login User Login command Document Manager with **RPC Settings command** Document Manager you have under item **Document Manager Logging menu Document Messaging** Messaging command documentation **General information** Help Topics command documentation on PROXESS Administrator Console User Login command domain name/user name Login tab (SQL/MySQL) due to **General** information e-mail address Messaging command

e-mail port on Messaging command e.g. License command Session License Manager command e.g. milliseconds processed Advanced Properties (Lucene) tab each User Login command EASY can be obtained Output medium effects Advanced Properties (Lucene) tab encrypt Login tab (Caché) Login tab (Jet) Login tab (Oracle) encryption and encrypted Login tab (Caché) Login tab (Jet) Login tab (Oracle) enlarges **<u>RPC Settings command</u>** enter License command License command enter Caché server Login tab (Caché) entered Login tab (Caché) Login tab (Jet) Login tab (Oracle) entered and the system should also be at least over 1 Advanced Properties (Lucene) tab entire registration branch Login tab (SQL/MySQL) entries Advanced Properties (Lucene) tab Advanced Properties (Lucene) tab entries are Advanced Properties (Lucene) tab entries in Lucene Advanced Properties (Lucene) tab entry **RPC Settings command** error **Document Manager Logging menu** Error Log Local PC, Console tab Error Log Local PC, Console tab Error Log Local PC, DB-Win tab Error Log Local PC, DB-Win tab PROXESS Registry Setup RPC Log Local PC, Console tab

RPC Log Local PC, Console tab RPC Log Local PC, DB-Win tab RPC Log Local PC, DB-Win tab RPC Log Local PC, File tab Security Log Local PC, Console tab Security Log Local PC, DB-Win tab Error Error Log Local PC, File tab Error Log Local PC, File tab **RPC Log Local PC, File tab** error code **RPC Settings command** error log RPC Log Local PC, Console tab Error Log Local PC Error Log Local PC, Console tab Error Log Local PC, Console tab Error Log Local PC, DB-Win tab Error Log Local PC, File tab Error Log Local PC, File tab Error Log Local PC, General tab Error Log Local PC, General tab Error Log Local PC DB Error Log Local PC, DB-Win tab Error Log Local PC, DB-Win tab Error log magnitude Error log magnitude error messages Error Log Local PC, General tab Logging command RPC Log Local PC, General tab RPC Log Local PC, General tab Security Log Local PC, General tab error output Security Log Local PC, General tab example License command License command examples **General information** exceeds **RPC Settings command Excel and Microsoft Copyright** exception Error Log Local PC, Console tab Error Log Local PC, File tab Error log magnitude RPC Log Local PC, Console tab RPC Log Local PC, File tab excerpts translated **Copyright** exclusive syntax errors

Error log magnitude existing User Login command factor Advanced Properties (Lucene) tab fall back on User Login command field name **General information** file Error Log Local PC, File tab Error Log Local PC, File tab Error log magnitude General Full Text Settings tab (Lucene) Output medium RPC Log Local PC, File tab RPC Log Local PC, File tab Security Log Local PC, File tab file can be found Help Topics command file is output Output medium file is split Error Log Local PC, File tab Error Log Local PC, File tab RPC Log Local PC, File tab RPC Log Local PC, File tab Security Log Local PC, File tab file is to be written Error Log Local PC, File tab file is written Security Log Local PC, File tab file logging Error Log Local PC, File tab Error Log Local PC, File tab RPC Log Local PC, File tab RPC Log Local PC, File tab Security Log Local PC, File tab file logging is activated Error Log Local PC, File tab Error Log Local PC, File tab RPC Log Local PC, File tab RPC Log Local PC, File tab file path entered License command License command File tab Error Log Local PC, File tab Error Log Local PC, File tab RPC Log Local PC, File tab RPC Log Local PC, File tab Security Log Local PC, File tab file to be viewed

License command file to be written Error Log Local PC, File tab RPC Log Local PC, File tab **RPC Log Local PC, File tab** file with help **General information** find with actions **General information** folder **General information** folder names and dialog boxes **General information** following authorizations Login tab (SQL/MySQL) following commands Document Manager menu following protocols for selection **RPC Settings command** following window opens **Relational Database command** for General Full Text Settings tab (Lucene) Install menu PROXESS Registry Setup User Login command for a larger number User Login command for activation Session License Manager command for backup Full-Text Backup tab (Lucene) for directory the root directory for the Full-Text Backup tab (Lucene) for example the following conversions are equivalent General Full Text Settings tab (Lucene) for thesauruses Settings command for this purpose a queue is created when the program is started up **RPC Settings command** for this reason you can only specify one magnitude Error log magnitude for this select each command from the desired menu once and accept Install menu for this select menu **RPC Settings command** from Settings command front end or Error log magnitude full text General Full Text Settings tab (Lucene) full-text

Advanced Properties (Lucene) tab Full-Text Settings tab for the Database Manager (Lucene) full-text backup Full-Text Backup tab (Lucene) full-text database Full-Text Database command full-text database backup Full-Text Backup tab (Lucene) Full-Text Database command Full-Text Database command full-text database confirms Full-Text Database command Full-Text Settings tab Full-Text Settings tab for the Database Manager (Lucene) Full-Text Settings tab for the Full-Text Settings tab for the Database Manager (Lucene) Full-Text tab Full-Text Backup tab (Lucene) functionality activated or deactivated Full-Text Backup tab (Lucene) General Error Log Local PC, General tab RPC Log Local PC, General tab Security Log Local PC, General tab General Full Text Settings tab General Full Text Settings tab (Lucene) general information **General information** General tab RPC Log Local PC, General tab group User Login command Hamburg **Copyright** have authorization Login tab (SQL/MySQL) have authorization on the network **Computer Name Command** have configured SQL Server of this type Login tab (SQL/MySQL) have installed SQL Server Login tab (SQL/MySQL) have set up corresponding registration branch How to set up a registration branch have to wait milliseconds after the occurrence of a file access violation until a new attempt Advanced Properties (Lucene) tab help **General information** Help Topics command Install menu help file can be found **General information** Help menu

**Computer Name Command** help topics Help Topics command Help Topics command Help Topics command here Login tab (SQL/MySQL) here you determine Settings tab (Caché) Settings tab (Jet) Settings tab (Oracle) here you enter Active Queries command Full-Text Settings tab for the Database Manager (Lucene) Messaging command Network command Network command Network command here you have Settings command here you have to License command License command here you have to first Full-Text Database command here you set Active Queries command Full-Text Settings tab for the Database Manager (Lucene) Full-Text Settings tab for the Database Manager (Lucene) here you specify Analyze Estimate tab (Oracle) Settings tab (Jet) high-level OCR **Copyright** highlight in text **General information** highlighting is used as follows in this documentation **General information** hitlist size Full-Text Settings tab for the Database Manager (Lucene) Settings command hitlist sorting Settings command hitlists Settings command HKEY\_LOCAL\_MACHINE/SOFTWARE Error Log Local PC, Console tab Error Log Local PC, Console tab Error Log Local PC, DB-Win tab Error Log Local PC, DB-Win tab Error Log Local PC, General tab License command License command

Logging command **Relational Database command** RPC Log Local PC, Console tab RPC Log Local PC, Console tab RPC Log Local PC, DB-Win tab RPC Log Local PC, DB-Win tab RPC Log Local PC, General tab RPC Log Local PC, General tab **RPC Settings command** Security Log Local PC, Console tab Security Log Local PC, DB-Win tab Security Log Local PC, General tab Session License Manager command User Login command hour and permits values between 0 and 23 Full-Text Backup tab (Lucene) how Advanced Properties (Lucene) tab how many client connections between dbil and Settings tab (Caché) Settings tab (Jet) Settings tab (Oracle) how many new attempts Advanced Properties (Lucene) tab how much time Advanced Properties (Lucene) tab how to delete a registration branch How to delete a registration branch how to set up a registration branch How to set up a registration branch how you Error log magnitude however no longer required sub-processes are **RPC Settings command** IBM **Copyright IBM** Corporation **Copyright** idle time Session License Manager command idle time in user front end Session License Manager command if General Full Text Settings tab (Lucene) License command License command Login tab (SQL/MySQL) if a syntactic error is committed or a timeout occurs during a database query Error log magnitude if authentication is not Messaging command if here Error Log Local PC, Console tab

Error Log Local PC, Console tab Error Log Local PC, DB-Win tab Error Log Local PC, DB-Win tab Error Log Local PC, File tab Error Log Local PC, File tab RPC Log Local PC, Console tab RPC Log Local PC, Console tab RPC Log Local PC, DB-Win tab RPC Log Local PC, DB-Win tab RPC Log Local PC, File tab RPC Log Local PC, File tab Security Log Local PC, Console tab Security Log Local PC, DB-Win tab Security Log Local PC, File tab if necessary Registry Setup can be How to delete a registration branch if you Login tab (Caché) Login tab (Jet) Login tab (Oracle) **<u>RPC Settings command</u>** if you accept this value License command if you are completely sure PROXESS Registry Setup if you have installed this module PROXESS Registry Setup if you however Login tab (SQL/MySQL) if you in a user account with **Computer Name Command** if you in menu **Relational Database command** if you use this value License command if you your choice with OK **Relational Database command** Im Storage Manger Explorer **RPC Settings command** in addition to **General information** in any case a PROXESS User Login command in any case an additional subdirectory is created Full-Text Backup tab (Lucene) in case of doubt take **PROXESS Registry Setup** in case of early Advanced Properties (Lucene) tab in no case User Login command in PROXESS there is Full-Text Settings tab for the Database Manager (Lucene) in the menu **Document Manager Logging menu** in the Name field **General information** in this section you can find About Setup Info... command Help Topics command in this value entry Login tab (SQL/MySQL) in this value entry you specify the network protocol **RPC Settings command** in this window you can see Error Log Local PC, Console tab Error Log Local PC, DB-Win tab Error Log Local PC, File tab RPC Log Local PC, Console tab RPC Log Local PC, Console tab RPC Log Local PC, DB-Win tab **RPC Log Local PC, File tab** RPC Log Local PC, General tab RPC Log Local PC, General tab inactive to the corresponding menu Install menu Inc **Copyright** increase **RPC Settings command** increase security by activating Login tab (SQL/MySQL) index Advanced Properties (Lucene) tab index entry created Advanced Properties (Lucene) tab index to be constructed General Full Text Settings tab (Lucene) index to be partitioned automatically Advanced Properties (Lucene) tab indexing not to be taken into account General Full Text Settings tab (Lucene) indexings Advanced Properties (Lucene) tab individual files partitioned Advanced Properties (Lucene) tab individual protocols naturally **RPC Settings command** individual PROXESS Install menu information and function calls Error Log Local PC, General tab Logging command RPC Log Local PC, General tab RPC Log Local PC, General tab Security Log Local PC, General tab

information on About Setup Info... command information on operation **General information** information on PROXESS About Setup Info... command information on your current program version About Setup Info... command input field encryption Login tab (SQL/MySQL) insert Login tab (SQL/MySQL) install How to delete a registration branch How to set up a registration branch Install menu Install (menu) Install menu install to the same computer Login tab (SQL/MySQL) internal error in Error log magnitude internal tables Settings command interval Active Queries command interval times Active Queries command IP **RPC Settings command** IPX **RPC Settings command** is **Active Queries command** Error Log Local PC, Console tab Error Log Local PC, Console tab Error Log Local PC, DB-Win tab Error Log Local PC, File tab Error Log Local PC, File tab Error Log Local PC, File tab Error Log Local PC, File tab Error Log Local PC, File tab Error Log Local PC, File tab Error log magnitude Full-Text Database command How to delete a registration branch How to set up a registration branch Messaging command RPC Log Local PC, Console tab **RPC Log Local PC, File tab** RPC Log Local PC, File tab RPC Log Local PC, File tab RPC Log Local PC, File tab

RPC Log Local PC, File tab RPC Log Local PC, File tab Security Log Local PC, Console tab Security Log Local PC, DB-Win tab Security Log Local PC, File tab Security Log Local PC, File tab is a registered trademark **Copyright** is absolutely Settings tab (Oracle) is always activated and always Security Log Local PC, File tab is first by default License command is found Login tab (SQL/MySQL) is here Advanced Properties (Lucene) tab Error Log Local PC, File tab Error Log Local PC, File tab Login tab (Caché) RPC Log Local PC, File tab RPC Log Local PC, File tab Security Log Local PC, File tab is necessary Login tab (SQL/MySQL) is not seen Install menu is of course Login tab (SQL/MySQL) is therefore avoided User Login command is wait time Advanced Properties (Lucene) tab it RPC Log Local PC, DB-Win tab it is Error Log Local PC, DB-Win tab Error Log Local PC, File tab Error Log Local PC, File tab RPC Log Local PC, Console tab RPC Log Local PC, Console tab RPC Log Local PC, DB-Win tab RPC Log Local PC, File tab **RPC Log Local PC, File tab** it is a value between 1 Error Log Local PC, File tab Error Log Local PC, File tab RPC Log Local PC, File tab RPC Log Local PC, File tab its cause Error log magnitude Java Virtual

Advanced Properties (Lucene) tab Jet Login tab (Jet) **Relational Database command** Settings tab (Jet) JVM Advanced Properties (Lucene) tab kernel License command Session License Manager command User Login command kernel saved Document Manager menu key Error Log Local PC, Console tab Error Log Local PC, Console tab Error Log Local PC, DB-Win tab Error Log Local PC, DB-Win tab Error Log Local PC, General tab **General information** License command Logging command **Relational Database command** RPC Log Local PC, Console tab RPC Log Local PC, Console tab RPC Log Local PC, DB-Win tab RPC Log Local PC, DB-Win tab RPC Log Local PC, General tab RPC Log Local PC, General tab **RPC Settings command** Security Log Local PC, Console tab Security Log Local PC, DB-Win tab Security Log Local PC, General tab Session License Manager command User Login command language Settings command later you can Install menu leads User Login command length **RPC Settings command** license License command Settings tab (Oracle) License (command in "Database Manager" menu) License command License (command in "Document Manager" menu) License command License command License command License command

license file for License command License command license file in working directory License command License command license file to be viewed License command License Managers are Session License Manager command License.text License command License.txt License command License command License.txt value License command License.txt value specified License command like Lucene Advanced Properties (Lucene) tab limit certain magnitudes Error log magnitude ListenMaxCalls **RPC Settings command** ListenProtSeq **RPC Settings command** load **RPC Settings command** local PC Error Log Local PC, General tab RPC Log Local PC, General tab Security Log Local PC, General tab local PC console Error Log Local PC, Console tab Error Log Local PC, Console tab RPC Log Local PC, Console tab RPC Log Local PC, Console tab Security Log Local PC, Console tab local PC DB RPC Log Local PC, DB-Win tab RPC Log Local PC, DB-Win tab Security Log Local PC, DB-Win tab Local PC DB Error Log Local PC, DB-Win tab Error Log Local PC, DB-Win tab local PC file Error Log Local PC, File tab Error Log Local PC, File tab RPC Log Local PC, File tab RPC Log Local PC, File tab Security Log Local PC, File tab Local PC General

RPC Log Local PC, General tab local server Login tab (SQL/MySQL) **RPC Settings command** log Error Log Local PC, File tab Error Log Local PC, File tab Error log magnitude Output medium RPC Log Local PC, File tab RPC Log Local PC, File tab Security Log Local PC, File tab log file Output medium log files Session License Manager command log in to e-mail system Messaging command log output Error Log Local PC, General tab Logging command RPC Log Local PC, General tab RPC Log Local PC, General tab log timeout for table access synchronization time for access Settings command logging Document Manager Logging menu Error Log Local PC, Console tab Error Log Local PC, DB-Win tab Error Log Local PC, File tab RPC Log Local PC, Console tab RPC Log Local PC, Console tab RPC Log Local PC, DB-Win tab RPC Log Local PC, File tab RPC Log Local PC, General tab logging (command in "Database Manager" menu) Logging command logging are activated **Output medium** Logging command Logging command logging is RPC Log Local PC, General tab logging settings RPC Log Local PC, General tab login Login tab (SQL/MySQL) login can either via Login tab (SQL/MySQL) login of Login tab (SQL/MySQL) Login tab Login tab (Caché)

Login tab (Jet) Login tab (Oracle) Login tab (SQL/MySQL) login via the external user system are User Login command LoginName Login tab (SQL/MySQL) LoginPasswd Login tab (SQL/MySQL) logs in here Login tab (Caché) Login tab (Jet) Lotus Notes is a registered trademark Copyright Lucene Advanced Properties (Lucene) tab Full-Text Backup tab (Lucene) Full-Text Settings tab for the Database Manager (Lucene) General Full Text Settings tab (Lucene) Lucene index documents Advanced Properties (Lucene) tab Lucene is an open software project **Copyright** magnitude a scale for Error log magnitude magnitudes DatabaseFailure or Error log magnitude magnitudes of ResourcesExhausted Error log magnitude main database Network command make How to set up a registration branch make every effort **Copyright** Manager Full-Text Settings tab for the Database Manager (Lucene) manual **General information** match the protocol **RPC Settings command** maximum memory for Advanced Properties (Lucene) tab maximum memory size Full-Text Settings tab for the Database Manager (Lucene) maximum number Advanced Properties (Lucene) tab **RPC Settings command** maximum parts Error Log Local PC, File tab Error Log Local PC, File tab RPC Log Local PC, File tab RPC Log Local PC, File tab

Security Log Local PC, File tab maximum size Error Log Local PC, File tab Error Log Local PC, File tab **RPC Log Local PC, File tab** RPC Log Local PC, File tab Security Log Local PC, File tab maximum size of an individual file Error Log Local PC, File tab Error Log Local PC, File tab RPC Log Local PC, File tab **RPC Log Local PC, File tab** Security Log Local PC, File tab maximum value for Full-Text Settings tab for the Database Manager (Lucene) MB Advanced Properties (Lucene) tab Full-Text Settings tab for the Database Manager (Lucene) means Error log magnitude megabytes for Advanced Properties (Lucene) tab memory fault Error log magnitude memory size Full-Text Settings tab for the Database Manager (Lucene) memory size for temporary files Full-Text Settings tab for the Database Manager (Lucene) menu **Document Manager Logging menu** Document Manager menu Error Log Local PC, Console tab Error Log Local PC, File tab Install menu RPC Log Local PC, Console tab RPC Log Local PC, File tab Messaging command Messaging command Microsoft Login tab (SQL/MySQL) **Relational Database command Microsoft Corporation Copyright** Microsoft Dynamics NAV is a registered trademark **Copyright** Microsoft or **Relational Database command Microsoft Windows Copyright** minute and permissible values between 0 and 59 Full-Text Backup tab (Lucene) minutes Session License Manager command

mode can be set Full-Text Backup tab (Lucene) module How to set up a registration branch module via Install menu modules How to delete a registration branch Install menu more on this can be found User Login command multiple individual files split Error Log Local PC, File tab Error Log Local PC, File tab RPC Log Local PC, File tab RPC Log Local PC, File tab name Login tab (Caché) Login tab (SQL/MySQL) Messaging command Network command name of a user Login tab (SQL/MySQL) Named Pipes **RPC Settings command** names Network command Ncacn\_dnet\_nsp **<u>RPC Settings command</u>** Ncacn\_ip\_tcp **RPC Settings command** Ncacn\_nb\_ipx **RPC Settings command** Ncacn\_nb\_nb **<u>RPC Settings command</u>** Ncacn\_nb\_tcp **RPC Settings command** Ncacn\_np **RPC Settings command** Ncacn\_spx **RPC Settings command** Ncadg\_ip\_udp **<u>RPC Settings command</u>** Ncadg\_ipx **RPC Settings command** Ncalrpc **RPC Settings command NetBIOS over IPX RPC Settings command** NetBIOS over NetBEUI **RPC Settings command** NetBIOS over TCP **RPC Settings command** 

Netware SPX **RPC Settings command** Network command Network command **RPC Settings command** network installed in your system **RPC Settings command** new attempts Advanced Properties (Lucene) tab Advanced Properties (Lucene) tab new attempts are Advanced Properties (Lucene) tab New command **General information** new files created Error Log Local PC, File tab Error Log Local PC, File tab RPC Log Local PC, File tab RPC Log Local PC, File tab Security Log Local PC, File tab newest documents first Settings command no Active Queries command no database connections Error log magnitude no entry Login tab (SQL/MySQL) **RPC Settings command** no output Output medium no sorting Settings command not Login tab (SQL/MySQL) note License command License command Login tab (SQL/MySQL) Login tab (SQL/MySQL) **RPC Settings command** notification of a new document proxess **Active Queries command** now also General Full Text Settings tab (Lucene) number Advanced Properties (Lucene) tab Full-Text Settings tab for the Database Manager (Lucene) number entered here Error Log Local PC, File tab Error Log Local PC, File tab RPC Log Local PC, File tab RPC Log Local PC, File tab

Security Log Local PC, File tab number of connection Settings tab (Caché) number of connections Full-Text Settings tab for the Database Manager (Lucene) Settings tab (Jet) Settings tab (Oracle) number of full-text hits Full-Text Settings tab for the Database Manager (Lucene) numerical value Error log magnitude occurred error Error log magnitude of a domain Login tab (SQL/MySQL) of a file can be saved Advanced Properties (Lucene) tab of a search term mixed as desired General Full Text Settings tab (Lucene) of an Oracle Relational Database command of the directory Session License Manager command of this option group **Relational Database command** OK How to delete a registration branch on the other hand you need event log agent PROXESS Registry Setup once you How to set up a registration branch online **General information** only change registration PROXESS Registry Setup only influence Full-Text Settings tab for the Database Manager (Lucene) only to be entered Messaging command Messaging command open and print with free Acrobat Readers **General information** opens a corresponding dialog box for **Relational Database command** operation Advanced Properties (Lucene) tab operation or useful additional information **General information** optimization Update tab (SQL/MySQL) option Login tab (Caché) Login tab (Jet)
Login tab (Oracle) option group **RPC Settings command** option group do you want registry How to set up a registration branch option group you would like registry How to delete a registration branch options Document Manager Logging menu Error Log Local PC, File tab Error Log Local PC, File tab **General information** RPC Log Local PC, File tab Options Error Log Local PC, Console tab Error Log Local PC, Console tab Error Log Local PC, DB-Win tab Error Log Local PC, DB-Win tab RPC Log Local PC, Console tab RPC Log Local PC, Console tab RPC Log Local PC, DB-Win tab RPC Log Local PC, DB-Win tab RPC Log Local PC, File tab Security Log Local PC, Console tab Security Log Local PC, DB-Win tab or Full-Text Backup tab (Lucene) or Caché **Relational Database command** or delete Advanced Properties (Lucene) tab or timeouts Error log magnitude Oracle Analyze Estimate tab (Oracle) Login tab (Oracle) Settings tab (Oracle) **Oracle Corporation Copyright** Oracle product names and the Oracle logo are registered trademarks **Copyright Oracle services** Login tab (Oracle) other steps **Relational Database command** output Error log magnitude **Output medium** output formats DB RPC Log Local PC, General tab Output medium Output medium password

Login tab (Caché) Login tab (Jet) Login tab (Oracle) Login tab (SQL/MySQL) Messaging command Password **General information** passwords Login tab (SQL/MySQL) path Error Log Local PC, File tab Error Log Local PC, File tab RPC Log Local PC, File tab RPC Log Local PC, File tab Security Log Local PC, File tab path entered Error Log Local PC, File tab Error Log Local PC, File tab RPC Log Local PC, File tab RPC Log Local PC, File tab Security Log Local PC, File tab path specification required Settings tab (Oracle) path to License command path to license file for License command paths are specified General Full Text Settings tab (Lucene) per General Full Text Settings tab (Lucene) permission for all Proxess Login tab (SQL/MySQL) personalized Messaging command place User Login command pooling Full-Text Settings tab for the Database Manager (Lucene) deactivate Full-Text Settings tab for the Database Manager (Lucene) powers for basis factor Advanced Properties (Lucene) tab Pr e General Full Text Settings tab (Lucene) precision and topicality **Copyright** previous wild card General Full Text Settings tab (Lucene) print documentation **General information** Pro?\_e General Full Text Settings tab (Lucene)

Pro?e General Full Text Settings tab (Lucene) problems User Login command processing Active Queries command processing to occur Active Queries command program Output medium program names and program groups **General information** protection against unauthorized access User Login command protocol **RPC Settings command** Proxess **Computer Name Command Copyright** General Full Text Settings tab (Lucene) **General information** License command License command Login tab (SQL/MySQL) Network command Session License Manager command PROXESS are specifications required PROXESS Registry Setup PROXESS authentication group User Login command PROXESS master database Network command PROXESS program group **General information** Help Topics command **PROXESS Registry Setup** PROXESS Registry Setup PROXESS server as service or License command License command PROXESS5 **Document Manager Logging menu** ProxessDB Network command QS Quality Soft GmbH Copyright QS-Barcode is a product Copyright queue **RPC Settings command** quickly and easily delete module again How to delete a registration branch quickly and easily fully delete commands

## Install menu RAM has Advanced Properties (Lucene) tab rare cases Advanced Properties (Lucene) tab rational database or full-text database Error log magnitude receives Database Manager network queries **RPC Settings command** recommend and everything is to be logged as well Error Log Local PC, File tab **RPC Log Local PC, File tab** recommendation Advanced Properties (Lucene) tab recommended Advanced Properties (Lucene) tab recommended and everything is to be logged as well Error Log Local PC, Console tab Error Log Local PC, Console tab Error Log Local PC, DB-Win tab recoverable exceptions occur Error log magnitude REG\_DWORD Output medium **RPC Settings command** Session License Manager command REG\_SZ Error log magnitude Login tab (SQL/MySQL) **RPC Settings command** Session License Manager command Regedt32.exe Login tab (SQL/MySQL) Register Full-Text Settings tab for the Database Manager (Lucene) register as service Settings command registration **Computer Name Command Document Manager menu** Error Log Local PC, Console tab Error Log Local PC, Console tab Error Log Local PC, DB-Win tab Error Log Local PC, DB-Win tab Error Log Local PC, General tab Error log magnitude How to delete a registration branch How to set up a registration branch Install menu License command Logging command Login tab (SQL/MySQL) **Output medium**

PROXESS Registry Setup **Relational Database command** RPC Log Local PC, Console tab RPC Log Local PC, Console tab RPC Log Local PC, DB-Win tab RPC Log Local PC, DB-Win tab RPC Log Local PC, General tab RPC Log Local PC, General tab **RPC Settings command RPC Settings command** Security Log Local PC, Console tab Security Log Local PC, DB-Win tab Security Log Local PC, General tab Session License Manager command User Login command delete Install menu delete in Registry Setup (step by step) How to delete a registration branch set up Install menu values for Database Manager Error log magnitude Output medium registration branch Install menu set up in Registry Setup (step by step) How to set up a registration branch **Registration branch** How to delete a registration branch How to set up a registration branch registration branch of the PROXESS How to delete a registration branch registration branches for Install menu registration branches not automatically set Install menu registration can lead to **PROXESS Registry Setup** registration editor Login tab (SQL/MySQL) registration editor have to record **PROXESS Registry Setup** registration for a PROXESS module How to set up a registration branch registration for the corresponding PROXESS How to set up a registration branch registration key Document Manager menu License command License command **Relational Database command RPC Settings command** 

User Login command **Document Manager** Document Manager menu registration of a PROXESS Install menu registration only PROXESS Registry Setup registration therefore does not represent a risk Login tab (SQL/MySQL) registration values Install menu registration via setup Install menu registration via Windows Login tab (SQL/MySQL) **Registry Setup** About Setup Info... command **Computer Name Command** Full-Text Settings tab for the Database Manager (Lucene) How to delete a registration branch How to set up a registration branch **PROXESS Registry Setup Relational Database command** background knowledge PROXESS Registry Setup Registry Setup a series Full-Text Settings tab for the Database Manager (Lucene) **Registry Setup available** PROXESS Registry Setup Registry Setup changes by default **Computer Name Command** Registry Setup prompts you first after the selection of this command **Relational Database command** Registry Setup under the tab Full-Text Settings tab for the Database Manager (Lucene) registry values How to delete a registration branch **Registry values** How to set up a registration branch relational database Login tab (SQL/MySQL) **Relational Database Relational Database command** Relational Database (command in "Database Manager" menu) **Relational Database command** Relational Database command **Relational Database command** relative paths are based on Full-Text Backup tab (Lucene) remote procedure call **RPC Settings command** reserve keys **General information** 

## resources exhausted

Error log magnitude respective manufacturer companies **Copyright RETURN** key **General information** RPC **Document Manager Logging menu** Error Log Local PC, Console tab Error Log Local PC, File tab Output medium RPC Log Local PC, Console tab RPC Log Local PC, Console tab RPC Log Local PC, DB-Win tab RPC Log Local PC, DB-Win tab RPC Log Local PC, File tab RPC Log Local PC, File tab RPC Log Local PC, General tab RPC Log Local PC, General tab **RPC Settings command** RPC Error Log Local PC RPC Log Local PC, General tab **RPC Error Log Local PC DB** RPC Log Local PC, DB-Win tab **RPC** log RPC Log Local PC, DB-Win tab RPC Log Local PC, General tab RPC Log Local PC, General tab **RPC Log Local PC** RPC Log Local PC, Console tab RPC Log Local PC, Console tab RPC Log Local PC, DB-Win tab RPC Log Local PC, DB-Win tab RPC Log Local PC, File tab RPC Log Local PC, File tab RPC Log Local PC, General tab RPC Log Local PC, General tab RPC Log Local PC, General tab **RPC Log Local PC Console** RPC Log Local PC, Console tab RPC Log Local PC, Console tab **RPC Log Local PC DB** RPC Log Local PC, DB-Win tab **RPC Log Local PC File RPC Log Local PC, File tab RPC Log Local PC, File tab RPC Run RPC Settings command** RPC settings (command in the "Database Manager" menu) **RPC Settings command RPC Settings command RPC Settings command** rule is

Network command running engine Advanced Properties (Lucene) tab safety consideration Advanced Properties (Lucene) tab SAP/R3 is a registered trademark of SAP Software AG **Copyright** saved for system registration **PROXESS Registry Setup** saving Login tab (SQL/MySQL) ScanSoft **Copyright** search Full-Text Settings tab for the Database Manager (Lucene) **General information** search with Lucene are also General Full Text Settings tab (Lucene) searches PROXESS License command License command security Document Manager Logging menu Security Log Local PC Security Log Local PC, Console tab Security Log Local PC, File tab Security Log Local PC, General tab Security Log Local PC, General tab Security Log Local PC DB Security Log Local PC, DB-Win tab see also Active Queries command Advanced Properties (Lucene) tab Computer Name Command Document Manager Logging menu Document Manager menu Error Log Local PC, Console tab Error Log Local PC, Console tab Error Log Local PC, DB-Win tab Error Log Local PC, File tab Error Log Local PC, File tab Error Log Local PC, General tab Full-Text Database command Install menu Logging command Login tab (Caché) Login tab (Jet) Login tab (Oracle) Messaging command Network command **Relational Database command** RPC Log Local PC, Console tab RPC Log Local PC, Console tab

RPC Log Local PC, DB-Win tab RPC Log Local PC, DB-Win tab RPC Log Local PC, File tab RPC Log Local PC, File tab **RPC Log Local PC, General tab** RPC Log Local PC, General tab Security Log Local PC, Console tab Security Log Local PC, DB-Win tab Security Log Local PC, File tab Security Log Local PC, General tab Settings command Settings tab (Caché) Settings tab (Jet) Settings tab (Oracle) Settings tab (SQL/MySQL) segmentation Advanced Properties (Lucene) tab select License command License command Login tab (SQL/MySQL) **Relational Database command Relational Database command** select in menu How to set up a registration branch select in the menu How to delete a registration branch selection between German and English Settings command selection dialog for Full-Text Database command selection option **RPC Settings command** sending server Messaging command server Messaging command server at least **RPC Settings command** server language Settings command server modules PROXESS Registry Setup server name Login tab (Caché) Login tab (Jet) Login tab (Oracle) Login tab (SQL/MySQL) Login tab (SQL/MySQL) Messaging command Network command service name Login tab (Oracle)

service to be started License command License command Session License Manager Session License Manager command Session License Manager are activated or deactivated Session License Manager command Session License Manager command Session License Manager command SessionControlEnabled Session License Manager command SessionControlLogPath Session License Manager command SessionControlTime Session License Manager command set start time for the backup down to the minute Full-Text Backup tab (Lucene) set up How to set up a registration branch Install menu Install menu registration Install menu setting dialog for full-text database Full-Text Database command setting for **RPC Settings command** setting selected here matches **RPC Settings command** settings Advanced Properties (Lucene) tab Full-Text Settings tab for the Database Manager (Lucene) General Full Text Settings tab (Lucene) **RPC Settings command** Settings command Settings tab (Caché) Settings tab (Jet) Settings tab (Oracle) Settings tab (SQL/MySQL) Settings command Settings command Settings dialog box Settings tab (SQL/MySQL) settings for Advanced Properties (Lucene) tab Full-Text Settings tab for the Database Manager (Lucene) General Full Text Settings tab (Lucene) settings for file access Advanced Properties (Lucene) tab Settings tab Settings tab (Caché) Settings tab (Jet) Settings tab (Oracle)

Settings tab (SQL/MySQL) setup How to set up a registration branch registration branch in Registry Setup (step by step) How to set up a registration branch setup option How to set up a registration branch SevDumpLevel (Database Manager) Error log magnitude several individual files split Security Log Local PC, File tab severity Error log magnitude SHD **Document Manager menu** Error Log Local PC, Console tab Error Log Local PC, Console tab Error Log Local PC, DB-Win tab Error Log Local PC, DB-Win tab Error Log Local PC, General tab License command License command Logging command Relational Database command RPC Log Local PC, Console tab RPC Log Local PC, Console tab RPC Log Local PC, DB-Win tab RPC Log Local PC, DB-Win tab RPC Log Local PC, General tab RPC Log Local PC, General tab **RPC Settings command** Security Log Local PC, Console tab Security Log Local PC, DB-Win tab Security Log Local PC, General tab Session License Manager command User Login command should **RPC Settings command** should in this case **RPC Settings command** should provide after a file access violation Advanced Properties (Lucene) tab show **General information** show you especially convenient options **General information** simultaneous function calls allowed **RPC Settings command** since the last reaching Advanced Properties (Lucene) tab size Settings command SLM\_Log

Session License Manager command Smartcards **General information** so that no errors occur in the system **PROXESS Registry Setup** so that you PROXESS Registry Setup SOFTWARE **Document Manager menu** software described in this documentation is subject to a license agreement **Copyright** some areas of law can be registered **Copyright** space for a corresponding number **RPC Settings command** specific address **General information** specifications Install menu specified License command specified with these settings Advanced Properties (Lucene) tab specify password **General information** specify time Analyze Estimate tab (Oracle) split file Error Log Local PC, File tab RPC Log Local PC, File tab Security Log Local PC, File tab Split file Error Log Local PC, File tab RPC Log Local PC, File tab Split file option is activated Error Log Local PC, File tab Error Log Local PC, File tab RPC Log Local PC, File tab **RPC Log Local PC, File tab** Split file option is selected Security Log Local PC, File tab SQL Login tab (SQL/MySQL) Settings tab (SQL/MySQL) Update tab (SQL/MySQL) SQL Server **Copyright** Login tab (SQL/MySQL) **Relational Database command** Settings command Settings tab (Caché) Settings tab (Jet) Settings tab (Oracle)

SQL Server are approved Settings tab (Oracle) SQL Server are permitted Settings tab (Caché) Settings tab (Jet) SQL Server are registered trademarks **Copyright** SQL Server queried Settings command stand for any number of characters General Full Text Settings tab (Lucene) stand for exactly one character General Full Text Settings tab (Lucene) start time Active Queries command status currently set Error Log Local PC, Console tab Error Log Local PC, DB-Win tab RPC Log Local PC, Console tab RPC Log Local PC, Console tab RPC Log Local PC, DB-Win tab RPC Log Local PC, General tab step Install menu storage location Full-Text Backup tab (Lucene) Storage Manager Network command Storage Manager attempt **RPC Settings command** Storage Manager servers Network command store License command License command License command License command sub-processes is reserved **RPC Settings command** subject to copyright law **Copyright** successful General Full Text Settings tab (Lucene) supply **Copyright** support from your supplier PROXESS Registry Setup support of your supplier this value entry changed **RPC Settings command** supported General Full Text Settings tab (Lucene) supposed to use Database Manager Login tab (SQL/MySQL)

symbols

General Full Text Settings tab (Lucene) General Full Text Settings tab (Lucene) system no longer works properly **PROXESS Registry Setup** system-wide setting Settings command systems **RPC Settings command** tab Advanced Properties (Lucene) tab Analyze Estimate tab (Oracle) Error Log Local PC, Console tab Error Log Local PC, Console tab Error Log Local PC, DB-Win tab Error Log Local PC, DB-Win tab Error Log Local PC, DB-Win tab Error Log Local PC, DB-Win tab Error Log Local PC, File tab Error Log Local PC, File tab Error Log Local PC, General tab Error Log Local PC, General tab Full-Text Backup tab (Lucene) General Full Text Settings tab (Lucene) Login tab (Caché) Login tab (Jet) Login tab (Oracle) Login tab (SQL/MySQL) RPC Log Local PC, Console tab RPC Log Local PC, Console tab RPC Log Local PC, DB-Win tab RPC Log Local PC, DB-Win tab **RPC Log Local PC, File tab** RPC Log Local PC, File tab RPC Log Local PC, General tab RPC Log Local PC, General tab Security Log Local PC, Console tab Security Log Local PC, DB-Win tab Security Log Local PC, File tab Security Log Local PC, General tab Security Log Local PC, General tab Settings tab (Caché) Settings tab (Jet) Settings tab (Oracle) Settings tab (SQL/MySQL) Update tab (SQL/MySQL) Login (SQL) Login tab (SQL/MySQL) Tab Error Log Local PC, Console tab Error Log Local PC, Console tab Error Log Local PC, DB-Win tab Error Log Local PC, General tab

RPC Log Local PC, General tab Security Log Local PC, Console tab Security Log Local PC, DB-Win tab Security Log Local PC, General tab TCP/IP **RPC Settings command** temporary file size Full-Text Settings tab for the Database Manager (Lucene) test is Advanced Properties (Lucene) tab test time Settings command TextBridge Copyright that Login tab (SQL/MySQL) **RPC Settings command** that a placeholder character is meant **General information** that double administration occurs User Login command that exceptions Error log magnitude that overwrites the last saved backup Full-Text Backup tab (Lucene) that safety-relevant information is not accessible to normal users Login tab (SQL/MySQL) that sub-processes can no longer be increased quickly enough **RPC Settings command** that your PROXESS **PROXESS Registry Setup** the Advanced Properties (Lucene) tab Advanced Properties (Lucene) tab the check in front of the selected registration branch in the menu How to delete a registration branch the configuration parameters are Document Manager menu the dbo Login tab (SQL/MySQL) the default values for Install menu the dialog box **General information** the dialog box opens How to delete a registration branch How to set up a registration branch the directory General Full Text Settings tab (Lucene) the documentation as a PDF Help Topics command the documentation contains protected proprietary information **Copyright** 

the e-mail address Messaging command the exceptions are also logged Error log magnitude the factor specifies Advanced Properties (Lucene) tab the first field is for Full-Text Backup tab (Lucene) the general settings enable the General Full Text Settings tab (Lucene) the index Advanced Properties (Lucene) tab the level indicates RPC Log Local PC, General tab the logged in user requires Login tab (SQL/MySQL) the logging RPC Log Local PC, General tab the menu Document Manager menu **General information** the MS Login tab (SQL/MySQL) the newest documents displayed first Settings command the oldest documents are displayed first Settings command the output Error log magnitude the password is encrypted using the current standard Login tab (SQL/MySQL) the pooling for full text Full-Text Settings tab for the Database Manager (Lucene) the PROXESS Settings command the PROXESS is PROXESS Registry Setup the respective PDF **General information** the RPC runtime library guarantees **RPC Settings command** the second field is for Full-Text Backup tab (Lucene) the selection is between 10 min Active Queries command the server name in general is Login tab (SQL/MySQL) the size can be between 1 Error Log Local PC, File tab Error Log Local PC, File tab RPC Log Local PC, File tab RPC Log Local PC, File tab Security Log Local PC, File tab

the state can be changed at any time and requires a restart Session License Manager command the status indicates RPC Log Local PC, General tab the stop word General Full Text Settings tab (Lucene) the user Login tab (SQL/MySQL) the values to be entered specify a number Advanced Properties (Lucene) tab the Windows login data is automatically transferred to PROXESS User Login command their account Login tab (SQL/MySQL) then edit branch Install menu there is an upper limit here Advanced Properties (Lucene) tab these characters can within General Full Text Settings tab (Lucene) these settings are in PROXESS Full-Text Settings tab for the Database Manager (Lucene) these then don't have to Settings command this documentation **Copyright General information** this location License command this option is already activated by default How to delete a registration branch How to set up a registration branch this point License command this value **RPC Settings command** this value entry specifies a lower estimate for **RPC Settings command** threads Advanced Properties (Lucene) tab time for update Update tab (SQL/MySQL) Time Library automatically **RPC Settings command** timeout Full-Text Settings tab for the Database Manager (Lucene) tip Install menu tip on full text search General Full Text Settings tab (Lucene) tips **General information** tips are always displayed like this paragraph

**General information** TMS Sequoia Copyright to Advanced Properties (Lucene) tab **Copyright** License command License command Login tab (SQL/MySQL) Settings tab (Oracle) User Login command to address Database Manager **RPC Settings command** to avoid User Login command to be able to register service Settings tab (Oracle) to be able to use this function **Computer Name Command** to be deactivated Full-Text Settings tab for the Database Manager (Lucene) to be fully sufficient Advanced Properties (Lucene) tab to be processed Active Queries command to be set Login tab (SQL/MySQL) to cover demand **RPC Settings command** to create or delete database objects Login tab (SQL/MySQL) to create or delete indexes Login tab (SQL/MySQL) to create property fields Login tab (SQL/MySQL) to ensure information contained in this document Copyright to execute successfully Advanced Properties (Lucene) tab to login relational database Login tab (SQL/MySQL) to occur Login tab (SQL/MySQL) to rename or delete Login tab (SQL/MySQL) to select details for logging **Document Manager Logging menu** to set a value between 10 and 50 Advanced Properties (Lucene) tab to specify database **Relational Database command** to the General Full Text Settings tab (Lucene)

to the corresponding menu are inactive again How to delete a registration branch to the local computer **Computer Name Command** to which also License command License command to which you Login tab (SQL/MySQL) traced back to the performance and use of this material **Copyright** UDP/IP **RPC Settings command** under whose account Login tab (SQL/MySQL) update Update tab (SQL/MySQL) update and delete rights for all tables Login tab (SQL/MySQL) update statistics Login tab (SQL/MySQL) Update tab Update tab (SQL/MySQL) upper limit Advanced Properties (Lucene) tab upper limit added was partitioned should be Advanced Properties (Lucene) tab use User Login command use and duplication are only permitted within the context of this contract Copyright user **General information** Login tab (SQL/MySQL) user accounts for performance User Login command user data User Login command user front ends and the directory Session License Manager command user groups User Login command user groups synchronized User Login command User login User Login command User Login (command in "Document Manager" menu) User Login command User Login command User Login command user name Messaging command UserName

Login tab (Caché) users **General information** using this command enter **Computer Name Command** using which protocol Network command validation rules Settings command validation rules e.g. Settings command value 3 and Advanced Properties (Lucene) tab value name Error log magnitude Login tab (SQL/MySQL) Output medium **RPC Settings command** Session License Manager command various different PROXESS PROXESS Registry Setup via PROXESS PROXESS Registry Setup view License command view button License command License command ViewDirector is a registered trademark **Copyright** wait time Advanced Properties (Lucene) tab Settings command wait time after query Full-Text Settings tab for the Database Manager (Lucene) wait time after SQL Settings tab (Caché) wait time for login Settings tab (Caché) wait time setting Advanced Properties (Lucene) tab warning Error Log Local PC, File tab RPC Log Local PC, File tab RPC Log Local PC, File tab **RPC Settings command** User Login command Warning Error Log Local PC, Console tab Error Log Local PC, Console tab Error Log Local PC, DB-Win tab Error Log Local PC, DB-Win tab Error Log Local PC, File tab

RPC Log Local PC, Console tab RPC Log Local PC, Console tab RPC Log Local PC, DB-Win tab RPC Log Local PC, DB-Win tab Security Log Local PC, Console tab Security Log Local PC, DB-Win tab warnings **General information** warnings are identified by this symbol **General information** warnings should be carefully read before continuing work **General information** we recommend **Output medium** we reserve the right to make content changes to this documentation **Copyright** we would like to expressly point out however **General information** weekdavs Full-Text Backup tab (Lucene) when Settings tab (Caché) when the system load is lower again to **RPC Settings command** where Output medium Settings tab (Jet) which is why it should Advanced Properties (Lucene) tab which is why stopping and starting is not required Output medium which magnitude logging is RPC Log Local PC, General tab which modules do you have to register PROXESS Registry Setup which weekdays a backup is to be made Full-Text Backup tab (Lucene) which with the help Login tab (SQL/MySQL) which you if necessary Output medium which you only then License command which you then only License command whose basis **RPC Settings command** whose registration you would like to fully delete How to delete a registration branch Win Error Log Local PC, DB-Win tab Error Log Local PC, DB-Win tab RPC Log Local PC, DB-Win tab

RPC Log Local PC, DB-Win tab RPC Log Local PC, General tab Security Log Local PC, DB-Win tab Windows Error Log Local PC, DB-Win tab Error Log Local PC, DB-Win tab Login tab (SQL/MySQL) PROXESS Registry Setup RPC Log Local PC, DB-Win tab RPC Log Local PC, DB-Win tab Security Log Local PC, DB-Win tab User Login command Windows Active Directory applied User Login command Windows NT under registration key HKEY\_LOCAL\_MACHINE Document Manager menu Windows setting Login tab (SQL/MySQL) with Full-Text Backup tab (Lucene) How to delete a registration branch with the Messaging command **RPC Settings command** with the help Install menu with the help of this value you can Error log magnitude with this command can Session License Manager command with this program you can very conveniently create PROXESS Registry Setup with this value you can specify Output medium with this value you give Login tab (SQL/MySQL) with this value you must Login tab (SQL/MySQL) without prior written permission **Copyright** Word for Windows **Copyright** working Full-Text Settings tab for the Database Manager (Lucene) would like to check Storage Manager **RPC Settings command XEROX** company Copyright you are currently using **General information** you can **Computer Name Command** How to set up a registration branch

Install menu **RPC Settings command** you can also this program documentation as PDF **General information** you can set error logging here **Document Manager Logging menu** you can set RPC logging here **Document Manager Logging menu** you can set security logging here Document Manager Logging menu you can the license file License command you can the license file via License command you can the password Login tab (SQL/MySQL) you can the Storage Manager via Install menu you can values PROXESS Registry Setup you have **RPC Settings command** you have to Computer Name Command you require PROXESS Registry Setup you select the level here Messaging command you should values PROXESS Registry Setup you specify the date format here Settings tab (Oracle) you then select as authentication group in the dialog above User Login command you use **Relational Database command** you would like to **Computer Name Command** you would like to set up How to set up a registration branch you would like to use **Relational Database command** 

## Glossary